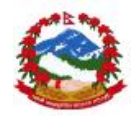

# National Reconstruction Authority, (NRA) Management Information System (MIS)

**Manual Part-3** 

**NRA - MIS** 

# User Manual Mobile-App Mobile based data collection from site level

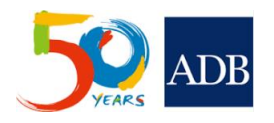

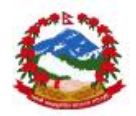

| Manual Version    | : | 1.1.4 |
|-------------------|---|-------|
| ADB Print Version | : | 1.1.0 |

### **Document Revision History**

| Event       | Software Version | Manual Version | Completed by |
|-------------|------------------|----------------|--------------|
| First Draft | 1.0.0b           | 1.1.0          | 06 June 2016 |
| Revisions   | 1.4.1            | 1.1.1          | 30 July 2016 |
| Revisions   | 1.4.2            | 1.1.2          | 12 Aug 2016  |
| Revisions   | 1.4.3            | 1.1.3          | 21 Nov 2016  |

## **Document Resource History**

| Prepared by    | Email                  | Checked by | Publish date |
|----------------|------------------------|------------|--------------|
| MIS Consultant | anirudh.gaur@gmail.com |            |              |
|                |                        |            |              |

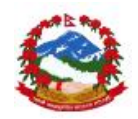

## THIS PAGE SHOULD BE INTENTIONALLY LEFT BLANK BEFORE PRINTING

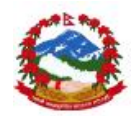

| 1.0 About this user manual                                   | 5                            |
|--------------------------------------------------------------|------------------------------|
| 1.2 MIS<br>1.3 Scope of MIS mobile application under NRA MIS | 5<br>                        |
| 2.0 Requirements                                             |                              |
| 2.1 Mobile Hardware                                          |                              |
| 2.2 Mobile Software                                          |                              |
|                                                              |                              |
| 3.0 Installation                                             | 9                            |
| 3.1 Android                                                  |                              |
| 3.2 Setting up software for first use                        |                              |
| 3.3 Login in the application                                 |                              |
| 4.0 Software modules                                         | 14                           |
| 4.1 Main menu                                                |                              |
| 4.2 School survey                                            |                              |
| 4.2.1 Data entry                                             |                              |
| 4.2.2 Data modification in school survey                     |                              |
| 4.3 Building survey                                          |                              |
| 4.3.1 Data entry                                             |                              |
| 4.2.2 Data modification in building survey                   | 40<br>42                     |
| 4.4.1 Data entry in progress monitoring module               | 42                           |
| 4.4.2 Data modifications in progress monitoring module       | 47                           |
| 4.5 Quality Assurance (OA) site level                        |                              |
| 4.5.1 Data entry in quality assurance (OA) module            |                              |
| 4.5.2 Data modifications in quality assurance (QA) module.   |                              |
| 4.6 Data syncing to server                                   |                              |
| 5.0 Contact information                                      | 59                           |
| 5.1 IT and Support contacts                                  | Error! Bookmark not defined. |
| 5.2 Online issue/bug reporting                               |                              |

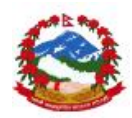

# 1.0 About this user manual

The User Manual contains all essential information for the user to make full use of the MIS and its operations parts of developed Management Information System. This manual includes a description of the system functions and capabilities, contingencies and alternate modes of operation, and step-by-step procedures for system access and use. Image and graphics has been used where ever possible to illustrate the software use steps of any event and activity under the software handling process.

NRA MIS user manual is the main document containing 3 parts of the software user manual developed under NRA MIS. This user manual is part 3 of the main user manual of NRA MIS covering mobile based applications uses for data capture, processing and uploading on the main server of NRA MIS.

### 1.1 NRA

The NRA is the legally mandated agency for leading and managing the earthquake recovery and reconstruction in Nepal. NRA provides strategic guidance to identify and address to the priorities for recovery and reconstruction, taking into account both urgent needs as well as those of a medium- to long-term nature. The NRA was formed on 25 December 2015, when the government appointed the Chief Executive Officer. The NRA's overall goal is to promptly complete the reconstruction works of the structures damaged by the devastating earthquake of 25 April 2015 and subsequent aftershocks, in a sustainable, resilient and planned manner to promote national interest and provide social justice by making resettlement and translocation of the persons and families displaced by the earthquake. NRA is committed to reconstruct, retrofit and restore partially- and completely-damaged residential, community and government buildings and heritage sites, to make them disaster-resistant using local technologies as needed.

#### 1.2 MIS

NRA MIS has been developed primarily for Emergency Earthquake Assistance Project (EEAP) and other stakeholders supporting similar earthquake reconstruction initiatives in Nepal. The MIS has been developed for NRA and ministries to monitor the activities supported by the Asian Development Bank and other donors for monitoring of the projects, annual procurement plans, physical targets linked with line ministries and their financial budgets.

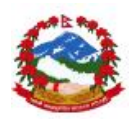

The MIS enables collection, analysis and monitoring the physical and financial progress for all civil work contracts and consultancies initiated for reconstruction post a disaster in the country. The data collection is supported by an online and android tab-based process, functional at all CLPIU and DLPIU levels. The data collection process includes real-time data capture and upload from GPS tagged location to see the actual progress at site level construction work linked with ongoing contracts. The data collection process will be monitored at NRA level with an administration support.

The MIS supports output generation. This includes tables, charts, maps, data consolidation reports, basic and advance analysis, pivot cross reports generation. These outputs facilitate monitoring the real-time progress on all the on-going projects.

Operationally, the NRA MIS is developed and organized to capture progress from different IAs functional as CLPIU for ministries and departments like DuDBC, DoE, DoR and DOLIDAR covering buildings, schools buildings, roads and rural roads respectively. The MIS is currently under finalisation and deployment trainings are being provided to the users of respective Govt. department to ministry.

## **1.3 Scope of MIS mobile application under NRA MIS**

NRA MIS provides Google map based monitoring of GEO tagged reconstruction sites for all civil work contracts. Site engineers can use android TAB for real-time monitoring of site level activities for any allocated contract. The MIS server captures data from GPS enabled tab for real-time construction site visuals and data to produce reports for managers and top level decision makers. Data can be entered from Site level, DLPIUs for further monitoring at CLPIU and NRA level. This document provides the user level application operations information for android based data collection process. User using the android application under NRA MIS should use this manual to understand the application events and activities offered by the android based software. All the site level engineers, field surveyors etc. should take advantage of this user manual in order to utilise the application to its best.

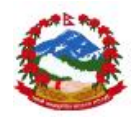

# 2.0 Requirements

Listed below are the minimum hardware and software requirements that need to be ensured prior to start using the mobile software in any android device. This information can be checked by doing the following:

*Step 1*: Open android and click on "Settings" *Step 2*: Select "About" or "About Phone" as last option on the menu.

## 2.1 Mobile Hardware

Listed below are the minimum hardware requirements that need to be checked before installation on android OS.

| 1. | CPU         | 1.2 GHz or Higher                             |
|----|-------------|-----------------------------------------------|
| 2. | RAM         | 1GB or Higher                                 |
| 3. | GPS version | 20.2.xx.xx.xx Any version should be available |
| 4. | WI-FI       | 4.xx.xx.xxx. Any version should be available  |

#### Table 1: Minimum hardware Requirements as Android device

## 2.2 Mobile Software

Listed below are the minimum software requirements for using the android devices

#### Table 2: Minimum Software Requirements as Android device

| 1. | Android version | 4.2+ Any version of android above 4.2 can work     |
|----|-----------------|----------------------------------------------------|
|    |                 | If version is less than 4.2 then please try to     |
|    |                 | upgrade the version or device as software will not |
|    |                 | work correctly on version lower than 4.2           |

See images

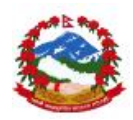

| 0:59 AM | Ø                   | 😇 😤 🎿 🎟 87%  | 10:59 AM 📓                  | 校 🕲 🛸 📶 🔳 80                                 |
|---------|---------------------|--------------|-----------------------------|----------------------------------------------|
|         | Settings            |              | < About phone               |                                              |
| 0       | Lite mode           | >            | Device name                 | Dedmilidae                                   |
| 0       | Child mode          | >            | Device name                 | Reuninnac                                    |
| •       | Additional settings | >            | Model number                | REDMI NOTE 3                                 |
| ACCO    | UNTS                |              | Android version             | 5.1.1 LMY47V                                 |
| 0       | Mi Account          | 1625628740 > |                             |                                              |
| 8       | Other accounts      | >            | Android security patch leve | 2016-07-01                                   |
| 0       | Sync                | >            | MIUI version                | MIUI Global 7.5   Stable<br>7.5.3.0(LHOMIDE) |
|         |                     |              | CPU                         | Hexa-core Max1.8GHz                          |
| 8       | System apps         | >            | RAM                         | 3.00GB                                       |
| 6       | Installed apps      | >            | Internal memory             | 21.68GB available<br>32GB total              |
| 0       | About phone         | >            | Baseband version            | -8976_GEN_PACK-1.59336.1<br>.60150.2         |

### 2.3 Other important instructions

User must be comfortable using android any other smartphone to be able to use this software for data capture and upload on the NRA MIS server. This software doesn't require any special training on the OS itself and any basic android user can easily use the device and software for site level survey and progress monitoring including other activities under NRA MIS. The application has been designed as offline data collection process and online transfer of the data. User needs to be connected to internet only for preparation of the device and data syncing period; rest of the data collection and saving in the device can be executed as offline system and there is no need to be online all the time during use of the application.

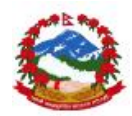

# 3.0 Installation

User needs to install the application before started working on the app in mobile/android device. The application has not been hosted on Google play store as of now but eventually will be available after some time. The site users/engineers are currently given application by the NRA MIS helpdesk person whereas application will be shared as email setup. Please contact helpdesk person to get the application or ask Govt. department head to provide application setup at the time of training/demo. Users can also download application from this link. the nramis.org using http://nramis.org/tools/NRAMIS.zip. This link can be changed in future.

## 3.1 Android

Application can be installed on any android device passing through basic minimum hardware and software requirements provided in this document above. User using given version of software can download the application on their device and follow the steps below in order to start use of the application for survey. Users also need change the settings in android to make it open installation from unknown sources as application is not provided on Google play store as of now.

Step1. Open settings Step2. Open "security" or "privacy" settings

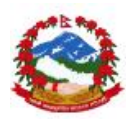

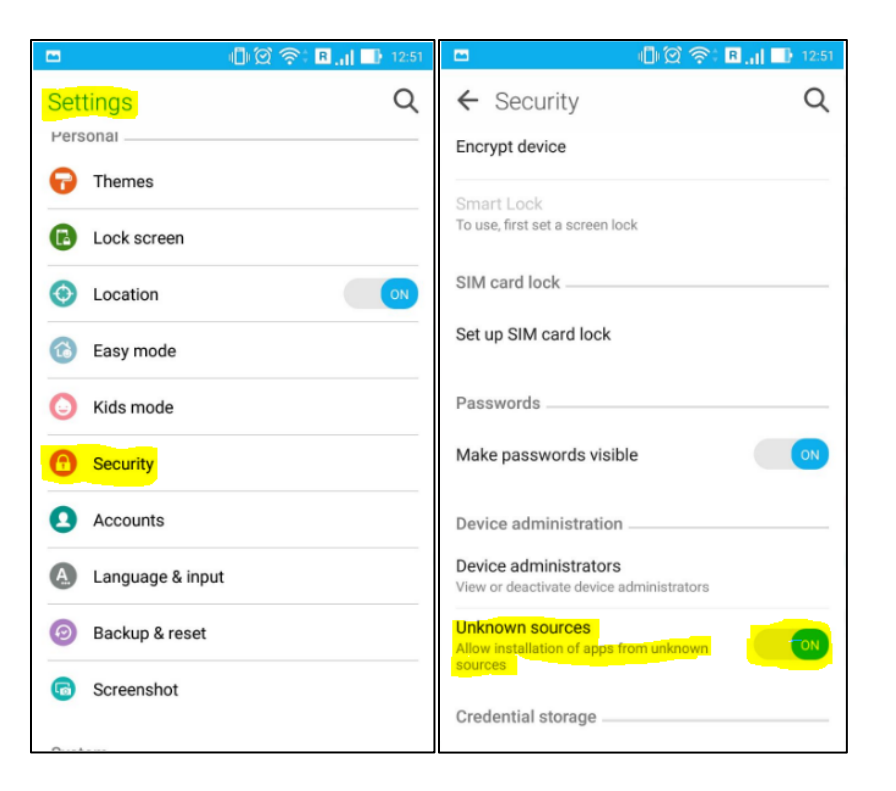

Step3. Make installation from "Unknown sources" as enabled (see images given above) Step4. Run the application .apk file after downloading and extracting from .zip

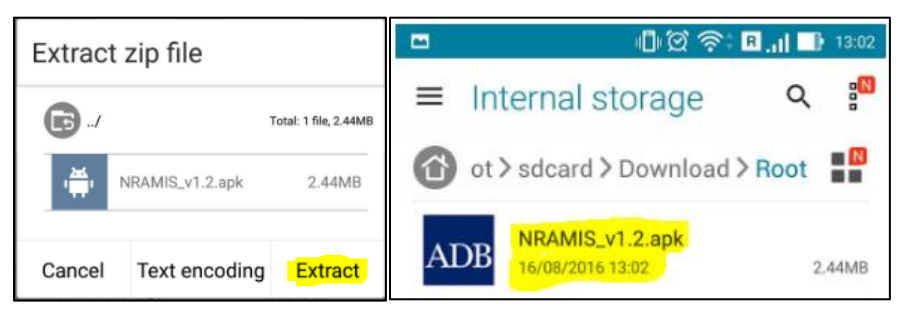

Downloading and Extracting from .zip file as .apk

Step5. Accept the terms and install the app

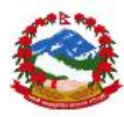

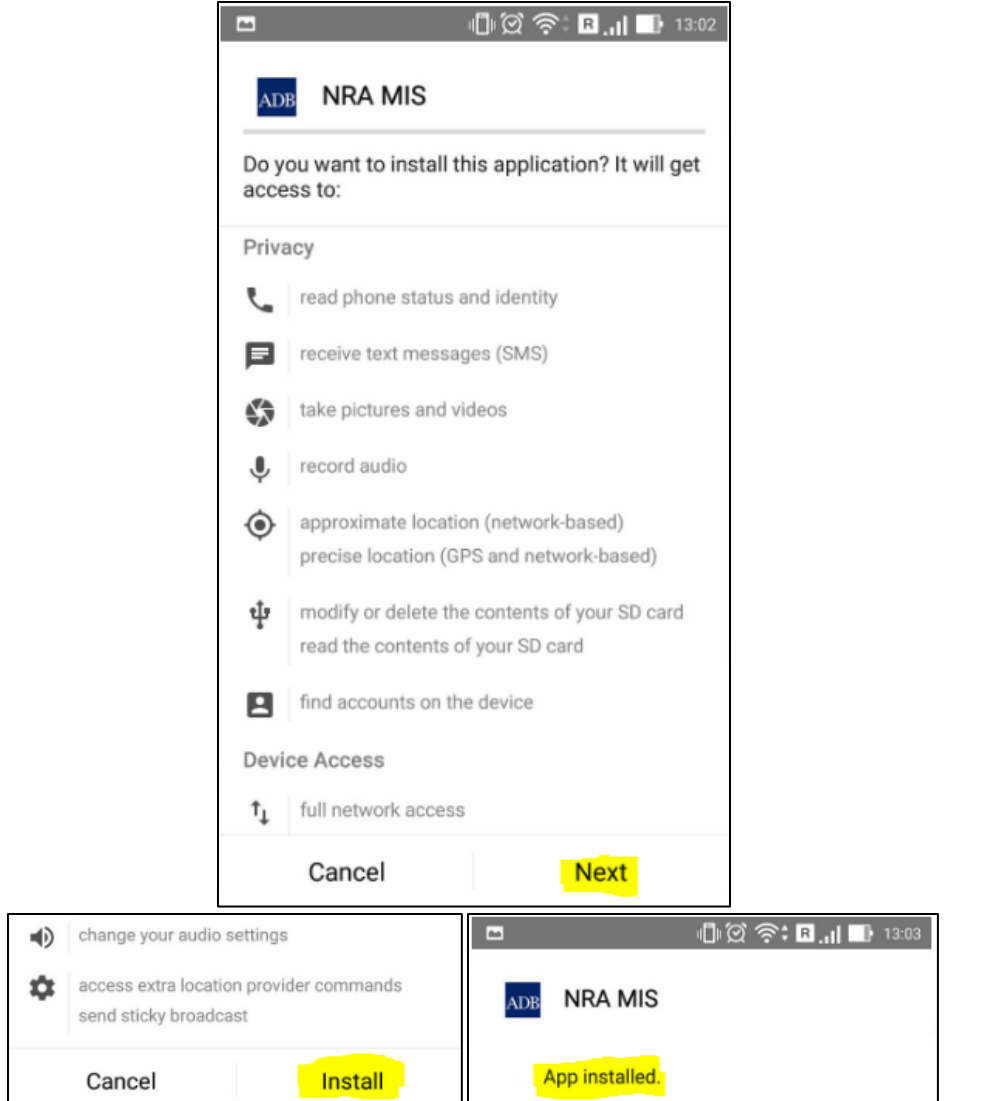

Click on next to install the app

#### Step6. Click on open to run the app for first time

| Done Ope | n |
|----------|---|
|----------|---|

## 3.2 Setting up software for first use

After successful installation of the application users need to prepare the device for first time use with connected internet on the device. This part of the setup process cannot be executed without internet so please be connected with any stable Wi-Fi access point or be connected with 2G-3G connectivity of the service provider.

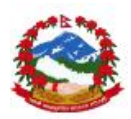

Step1. Please open application and click on button "Load device Data" to prepare the app for first time use. User needs to connected with internet before using this option

| 1          | 🗣 🕕 🗭 奈 🖬 📊 💷 13:03 |                      |
|------------|---------------------|----------------------|
|            | (B)NRA              |                      |
| Login here |                     |                      |
|            |                     |                      |
| Email:     | (required)          | Alert                |
| Password:  |                     | Device Ready for Use |
|            | SUBMIT              | Device Ready for Ose |
|            |                     | ок                   |
|            | Load Device Data    |                      |

Click this button to start the data loading activity

Please make sure your device is connected with Internet before pressing button to "Load device Data" else nothing will happen in the preparation phase of the app.
In case users not getting the button "Alert:OK" then please click on the home button and then re click on the opp to get this as some of the opp version is not child to show up

and then re click on the app to get this as some of the app version is not able to show-up this screen .

After this user can login in the application with provided username and password to start the operations please contact with the facilitator in order to get the user name and password of the app based on your registration process and allocation of the GEO area in the field.

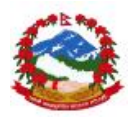

## 3.3 Login in the application

User now can login in the installed application with provided user name and password. Application already received the valid access credentials in the first time use which can be refreshed later also in case of any password change. Please follow the steps below to login in the application. User must enter valid credentials to login in the application.

Step1. Open the app for first time after setup

Step2. Enter valid user name and password given and click on "Submit"

|            | <b>□</b>  ∅ 🛜 🖪 <b>.   ■)</b> 13:4 |
|------------|------------------------------------|
|            | NRA                                |
| Login here |                                    |
| Email:     | (required)                         |
| Password:  |                                    |
|            | SUBMIT                             |
|            |                                    |

Step3. User should be able to see the after login screen with these buttons

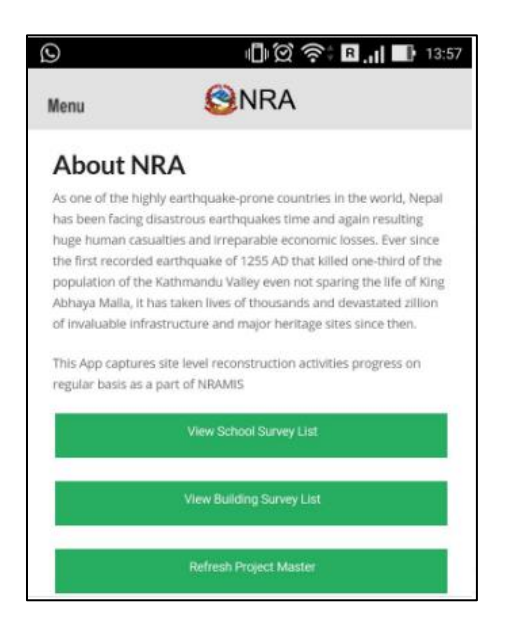

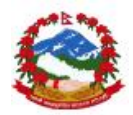

## 4.0 Software modules

There are various software module attached in the mobile app for various type of users. App provides different application uses for users of site and building survey and different modules access to users of progress monitoring and quality assurance monitoring from the site level against any contracts being monitored using the android device. Please follow steps below to see the various application modules and its uses.

### 4.1 Main menu

User can click on Menu on the main screen after logging in the app to see all the options and modules of the app. User can also click on the main screen buttons for quick access of the

| application | View School Surve         | / List         | school        | SURVEV     | list    | and    |
|-------------|---------------------------|----------------|---------------|------------|---------|--------|
| application | View Building Survey List | huilding our   |               |            | rofroch | hutten |
|             | Refresh Project Master    | building surv  | ey list along | with maser | reiresn | DULLON |
|             |                           | to refresh all | the masters a | gain.      |         |        |

Step 1: Click on the "Menu" button to see the main menu as shown below.

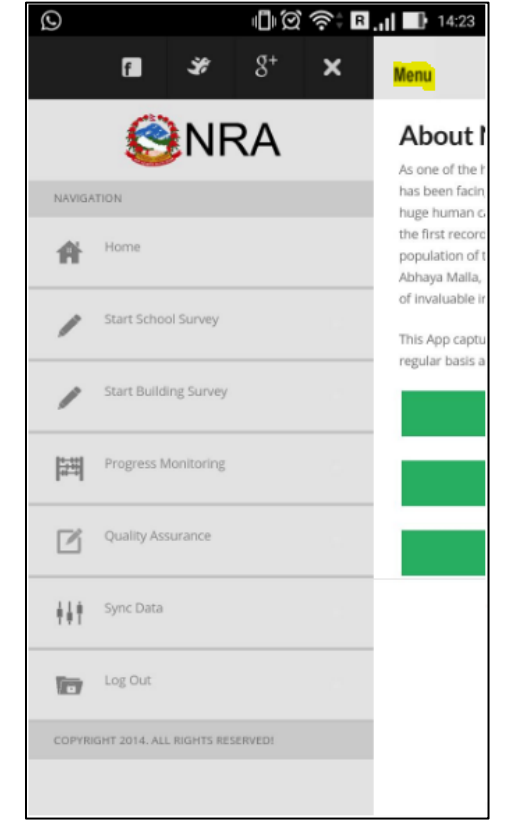

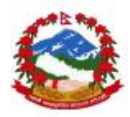

## 4.2 School survey

User can click on in the main menu to start the module. Module provides options and events to execute the field level school survey to record and report the status of damage happened on the school building at the time of disaster. The module can record the data from the official's interview and school location survey using the app. The survey has got 15 parts of the forms in order to complete the survey activity which includes clicking images and storing the GEO location from the satellite using the built-in android GPS chip in the user android device. Please follow the steps below to entry and edit data in the school survey module.

#### 4.2.1 Data entry

User can open the module and can click on the start survey to start the survey of the school building after reaching to the location. Please see instructions and steps below to complete the 15 parts of the survey form.

|                   | ullú ĝ 🛜 B <b>.il Il</b> 14: |
|-------------------|------------------------------|
| Menu              | NRA                          |
|                   | Start Survey                 |
| EMIS Code         | (required)                   |
| Survey Date       | (required)                   |
| 16/08/2016        |                              |
| Survey Start Time |                              |
| 14:23:24          |                              |
|                   | Save Details                 |
| Xooooo            | Start Survey                 |
|                   |                              |
|                   |                              |

Step 1: Click on the "Start school survey" in the main menu.

Step 2: Enter EMIS code (Most important to start and run the survey). And click on "Save Details".

Option to enter data and click on "save details" is on every part of the forms and user must follow this carefully while entering data in the app.

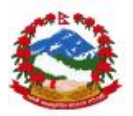

Step 3: After entering the EMIS code and saving the information please click on "Start survey".

Step 4: Enter details in the form and click on "save" and then user will get this message for saving of the data confirmation see below.

| $\odot$                         | ∥ <mark>]</mark> ∥∅ 🎅 🖪 <b>.  </b> 📑 15:30 |
|---------------------------------|--------------------------------------------|
| Menu                            | <b>ONRA</b>                                |
|                                 | Start Survey                               |
| EMIS Code                       |                                            |
| Survey Date                     |                                            |
| 16/08/2016<br>Survey Start Time |                                            |
| Alert                           |                                            |
| Data Save                       | d with EMIS Emis00045                      |
|                                 | ОК                                         |

Step 5: Enter data in Part 1 for all required fields and "Save" data to continue to part 2 by pressing "Next"\_\_\_\_\_

| Ø                          | 🗣 🕕 🇭 🎅 🖁 📊 💷 15:30                         | Ð                       | 🕕 🎗 奈‡ 🖪 川 📑 15:30 |
|----------------------------|---------------------------------------------|-------------------------|--------------------|
| Menu                       | (S)NRA                                      | Menu                    | (S)NRA             |
|                            | Part-I                                      | km                      |                    |
|                            | EMIS Code selected :Emis00045               | Flagstone:              |                    |
| Move Next<br>Location Bloc | ck                                          | Other1:                 |                    |
|                            |                                             | Specify Type Of N       | faterial           |
| District:                  | (required) Ward No.:                        | km                      |                    |
| VDC/Municipali             | ity: Settlement Name:                       | Other2:                 |                    |
|                            |                                             | Specify Type Of N       | faterial           |
| Tole:                      |                                             | km                      |                    |
| Is it located v            | within the Main City Area or Market Center: | School Info             |                    |
| Name of the M              | ain City Area, Market Centre:               | Name of School          |                    |
| If not Distance            | from the nearest City or Market Centre:     | EMIS Code:<br>Emis00045 |                    |
| GPS Coordin                | ate of the site:                            |                         | Save Details       |
| Finding Geoloci            | ation                                       |                         | Next               |
|                            |                                             |                         |                    |

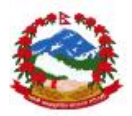

Step 6: Enter data in Part 2 for all required fields and "Save" data to continue to part 3 by pressing "Next"

| Ø               | ا <b>اً</b> 💭 🎅 🖪 📶 💷 15:30 | Ø             | 🕕 🗭 奈 <b>; R  💷</b> 15:30 |
|-----------------|-----------------------------|---------------|---------------------------|
| Menu            | (S)NRA                      | Menu          | (S)NRA                    |
|                 | Part-II                     | Contact No.:  |                           |
|                 | EMIS Code selected :Er      | Signature:    |                           |
| Move Next<br>3. |                             | Organization: |                           |
| Survey Team:    |                             | Team Members: |                           |
| Survey Group    | ID:                         | Name:         | Organization:             |
|                 |                             | Name:         | Organization:             |
| Survey Date:    |                             | Name:         | Organization:             |
|                 |                             | Name:         | Organization:             |
| Survey Team L   | Leader:                     |               |                           |
| Name:           |                             |               | Save Details              |
| Contact No.:    |                             |               | Next                      |
| Signature:      |                             |               |                           |
| Completion      |                             |               |                           |

Step 7: Enter data in Part 3 for all required fields and "Save" data to continue to part 4 by pressing "Next"

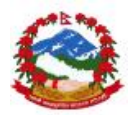

| ଚ               | <b>[] ∅ 奈: B.,   ■</b> 16:35           | Ø                 | <b>□</b>   💢 奈‡ 🖪 <b>,   ■</b>   16:36 |
|-----------------|----------------------------------------|-------------------|----------------------------------------|
| Menu            | (B)NRA                                 | Menu              | SNRA                                   |
|                 | Part-III                               | 5.1 Is the school | ol connected to electrical supply line |
|                 | EMIS Code selected :Emis0004!          | N/A               |                                        |
| Move Next       |                                        | Type Source :     |                                        |
| 4. Accessibilit | y [Y/N]                                |                   |                                        |
| N/A             |                                        | 5.2 Does the so   | chool have regular water supply source |
|                 |                                        | N/A.              |                                        |
| 4.1 Select Typ  | e of Road:                             | Type Source :     |                                        |
| N/A             |                                        |                   |                                        |
| 4.2 If no vehic | ular access, walking distance from the | 5.3 Does the so   | chool have internet facility           |
| nearest main i  | road:                                  | N/A               |                                        |
| Rm/P            | r (e.g 10/2).                          | Type Source :     |                                        |
| 5. Services     |                                        |                   |                                        |
| 5.1 Is the scho | ol connected to electrical supply line |                   | Save Details                           |
| N/A             |                                        |                   | Next                                   |
| Type Source :   |                                        |                   |                                        |
|                 |                                        |                   |                                        |

Step 8: Enter data in Part 4 for all required fields and "Save" data to continue to part 5 by pressing "Next"

| Ø                        | llllll) 🛱 奈‡ 🖪 📶 📑 15:30         | <b>D</b>                         | I <b>□IÍQ 🛜: B.1  ■1</b> 15:30 |
|--------------------------|----------------------------------|----------------------------------|--------------------------------|
| Menu                     | (S)NRA                           | Menu                             | (S)NRA                         |
|                          | Part-IV<br>EMIS Code selected :E | <b>6.6</b><br>Total No. of Staff | 55                             |
| Move Next                | af                               | No. of Teachers:                 |                                |
| 6.1 Select Typ           | pe of School:                    | No. of Admin. Sta                | affs:                          |
| N/A                      | stablishment (AD/BS):            | 6.7<br>Total No. of Stud         | ients:                         |
|                          |                                  | No. of Boys:                     |                                |
| 6.3 Details of<br>Name : | Head Master/School In-charge:    | No. of Girls:                    |                                |
| Contact No. :            |                                  |                                  |                                |
| Address :                |                                  |                                  | Save Details                   |
| 6.4 Details of<br>Name : | SMC Chairperson/Secretary:       |                                  |                                |

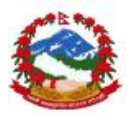

Step 9: Enter data in Part 5 for all required fields and "Save" data to continue to part 6 by pressing "Next". In this part users can enter data for multiple rows as shown below.

| Ð                                                       | - B ; R . I  | 15:31 | Ð                                                                                     | <b>□</b>  ∅ ≑‡ B.,                                                                                                    | 15:31 🕥                                    | -                                                 | j<br>j<br>j                                                                                              | ê: 🛛 👘                                                 | 15:33                      |
|---------------------------------------------------------|--------------|-------|---------------------------------------------------------------------------------------|----------------------------------------------------------------------------------------------------|--------------------------------------------|---------------------------------------------------|----------------------------------------------------------------------------------------------------|--------------------------------------------------------|----------------------------|
| Menu                                                    | SNRA         |       | Menu                                                                                  | NRA                                                                                                    | Me                                         | enu                                               | <b>S</b> NRA                                                                                             |                                                        |                            |
| Move Next                                               | Part-V       | EMIS  |                                                                                       | Save Details<br>Next                                                                                                    |                                            |                                                   | Save Details<br>Next                                                                                     |                                                        |                            |
| Block No<br>No. of Story                                | inage states |       | Note:                                                                                 |                                                                                                    |                                            | Block No<br>1                                     | No. of Story Class room                                                                                  | Open Record<br>Open                                    | Delete<br>Delete           |
| Classroom<br>Age of bldg. (year                         | er)          |       | Structure Type<br>A=RCC Frame Stru<br>Masonry in c/c m<br>Masonry in mud<br>(Specify: | tt<br>ucture, B=Brick Masonry in c/c mortar, C<br>ortar, D=Brick Masonry in mud mortar, B<br>mortar, F=Steel Frame with Steel Truss, C<br> | =Stone Si<br>=Stone A=<br>5=Others A=<br>M | tructure Typ<br>=RCC Frame Si<br>lasonry in c/c r | <b>pe:</b><br>tructure, B=Brick Masonry ir<br>mortar, D=Brick Masonry in<br>d mortar, F=Steel Frame witi | n c/c mortar, C=<br>mud mortar, E=<br>n Steel Truss, G | Stone<br>=Stone<br>=Others |
| Structure Type (/<br>Roof Type (a·d)<br>Damaged State ( | (1-4)        |       | Roof Type:<br>a=RCC Slab, b=St<br>Structure with CO                                   | eel Truss with CGI Sheet, c=Timber/Bamb<br>II Sheet, d=Others (Specify:<br>)                                                               | (S)<br>2000 <b>R</b> ر<br>4=<br>5t         | oof Type:<br>=RCC Slab, b=S<br>tructure with C    | )<br>Steel Truss with CGI Sheet, c<br>CGI Sheet, d=Others (Specify                                       | =Timber/Bambi                                          | 00                         |
| Assessment need<br>Remarks                              | ded (Y/N)    |       | Damaged State<br>1=completely dar<br>damage                                           | e:<br>maged, 2=Major damage, 3=Minor damaj                                                                                                 | ge, 4=No <b>D</b><br>1*<br>di              | <b>amaged Sta</b><br>∝completely da<br>amage      | , te:<br>amaged, 2=Major damage, 3                                                                       | I=Minor damag                                          | e, 4=No                    |

Multiple rows can be entered and removed if required using the delete option. User must confirm the actual no. of rows entered in the device for any school before data syncing as once data is uploaded that cannot be removed by user.

Step 10: Enter data in Part 6 for all required fields and "Save" data to continue to part 7 by pressing "Next". In this part users can enter data for multiple rows as shown below.

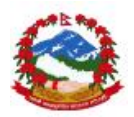

| 2                            | - II. II - R 🤅                           | 15:33 🕑 🖿 🕕 🖄 🎲 🖪 📊 🖬 15:33                           |
|------------------------------|------------------------------------------|-------------------------------------------------------|
| Menu                         | Senta                                    | Menu 😂NRA                                             |
|                              | Part-VI<br>EMIS Code selected :Emis00045 | No                                                    |
| Move Next<br>8. Condition of | of Toilet Facility                       | If NO, what type of facility is not working? Darmaged |
| No. of Toilet I              | Blocks:                                  | Any comments about cleanliness:                       |
| 2                            |                                          |                                                       |
| No. of Boy's T               | 'oilet:                                  |                                                       |
| 2                            |                                          | Save Details                                          |
| No. of Girl's T              | oilet:                                   | Next                                                  |
| 1                            |                                          |                                                       |
| Are all the to               | ilets functional (Y/N):                  |                                                       |
| No                           |                                          |                                                       |
| If NO, what ty               | ype of facility is not working?          |                                                       |
| Damaged                      |                                          |                                                       |

Step 11: Enter data in Part 7 for all required fields and "Save" data to continue to part 8 by pressing "Next". In this part users can enter data for multiple rows as shown below.

| Mover Next<br>9. Condition of<br>No / Other                  | P:<br>P:<br>Temporary I<br>m Structure | NRA<br>art-VII<br>Buildings   | EMIS Cr                | ode selec | Mer | NerNe       |                      | P                      | INRA<br>art-VII               |                          |        |
|--------------------------------------------------------------|----------------------------------------|-------------------------------|------------------------|-----------|-----|-------------|----------------------|------------------------|-------------------------------|--------------------------|--------|
| Move Next<br>9. Condition of<br>Block Classroo<br>No / Other | P:<br>Temporary I<br>m Structure       | art-VII<br>Buildings          | EMIS C                 | ode seler | Mo  | we Ne       |                      | P                      | art-VII.                      |                          |        |
| 9. Condition of<br>Block Classroo<br>No / Other              | Temporary I                            | Buildings                     |                        |           | Mo  | we Ne       | 221                  |                        |                               |                          |        |
| 9. Condition of<br>Block Classroo<br>No / Other              | Temporary I                            | Buildings                     |                        |           |     |             | and a                |                        |                               |                          |        |
| Block Classroo<br>No / Other                                 | m Structure                            |                               |                        |           | 9.0 | Cond        | ition of T           | emporary               | Buildings                     |                          |        |
|                                                              | Type(A-D)                              | Is Material<br>reusable (Y/N) | Easy to relocate (Y/N) | Remarks   |     | Block<br>No | Classroom<br>/ Other | Structure<br>Type(A-D) | Is Material<br>reusable (Y/N) | Easy to<br>relocate CY/N | Remark |
|                                                              |                                        |                               |                        |           |     | 1           | 1                    | A                      | Y                             | Y                        | Bxbd   |
|                                                              |                                        |                               |                        |           | 1   | Block       | No Clas              | s room is M            | terial Receable               | Onen Record              | Delete |
|                                                              |                                        |                               |                        |           |     | 1           |                      | 1                      | Y                             | Open                     | Delete |
|                                                              | Sa                                     | ve Details                    |                        |           |     |             |                      |                        |                               |                          |        |
| 2                                                            |                                        | Next                          |                        |           |     |             |                      | Sa                     | ve Details                    |                          |        |
|                                                              |                                        |                               |                        |           |     | _           |                      |                        | Next                          |                          |        |
|                                                              |                                        |                               |                        |           |     |             |                      |                        |                               |                          |        |

Step 12: Enter data in Part 8 for all required fields and "Save" data to continue to part 9 by pressing "Next".

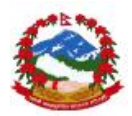

| Ø                                 | ∥🗍 🏹 🎅 🖪 <b>.   ■</b> 15:33                                                   | Ø                           | ∥ <b>]∥́Q́ ?? В.1  ■</b> 15:33                        |
|-----------------------------------|-------------------------------------------------------------------------------|-----------------------------|-------------------------------------------------------|
| Menu                              | (B)NRA                                                                        | Menu                        | (3) NRA                                               |
|                                   | Part-VIII                                                                     | Remark                      | ership                                                |
|                                   | EMIS Code selected :Emisu0045                                                 | N/A                         |                                                       |
| Move Next<br>10. New Cons         | struction Space                                                               | Land Ownership              | Certificate in the name of school                     |
|                                   |                                                                               | N/A                         |                                                       |
| 10.1 Is there s<br>materials in t | space available for storing construction<br>he site?                          | Government Lan<br>school    | nd & VDC/Municipality has given letter for use for    |
| N/A                               |                                                                               | N/A.                        |                                                       |
| Remark                            |                                                                               | Government Lan<br>to school | nd & VDC/Municipality has yet to issue letter for use |
|                                   |                                                                               | N/A                         |                                                       |
| 10.2 Is there e activities?       | enough water available for construction                                       | Private Land & L            | and Owner has given the land for use for school       |
| N/A                               |                                                                               | N/A                         |                                                       |
| 1976                              |                                                                               | Private Land & O            | owner has yet to issue the letter for use to school   |
| Remark                            |                                                                               | N/A.                        |                                                       |
| 10.3 is there s<br>without demo   | space available for new building construction<br>olishing Temporary Building? |                             | Save Details                                          |
| N/A                               |                                                                               |                             |                                                       |
| Remark                            |                                                                               |                             | Next                                                  |
|                                   |                                                                               |                             |                                                       |
| 10.4 If Tempo                     | orary Building is demolished for construction                                 |                             |                                                       |
| of now building                   | na is there any alternative colution needblo                                  |                             |                                                       |

Step 13: Enter data in Part 9 for all required fields and "Save" data to continue to part 10 by pressing "Next".

| $\odot$ |                                             | ?;∎"             | 15:34      | ⊘ ∎              | -<br>1<br>2<br>3<br>3<br>3<br>3<br>3<br>3<br>3<br>3<br>3<br>3<br>3<br>3<br>3<br>3<br>3<br>3<br>3<br>3 | 🕄 🖪 📶 🔳 15:34          | Ø                                             | -<br>-<br>-<br>-<br>-<br>-<br>-<br>-<br>-<br>-<br>-<br>-<br>-<br>-<br>-<br>-<br>-<br>-<br>- | J.,  | 15:34 |
|---------|---------------------------------------------|------------------|------------|------------------|----------------------------------------------------------------------------------------------------|------------------------|-----------------------------------------------|---------------------------------------------------------------------------------------------|------|-------|
| Mei     | nu 🕙NRA                                     |                  |            | Menu             | <b>S</b> NRA                                                                                          |                        | Menu                                          | <b>S</b> NRA                                                                                |      |       |
|         |                                             |                  |            |                  |                                                                                                    |                        | Encroachment                                  | on historical/cultural areas                                                                | N/A  |       |
|         | Part-IX                                     |                  | EMIS Code  |                  | Part-IX                                                                                               | EMIS Code selector     | Encroachment                                  | on precious ecology                                                                         | N/A  |       |
|         |                                             |                  | Enilo Code |                  |                                                                                                    | Emis code selecter     | Impacts on the<br>and solid waste             | sustainability of associated sanitation<br>disposal systems                                 | N/A. |       |
| 11      | Environmental Information                   |                  |            | 11. Environme    | ntal Information                                                                                      |                        | Dislocation or in                             | woluntary resettlement of people                                                            | N/A  |       |
| a) 1    | The school-site is adjacent to or within an | iy of the follow | ing areas. | a) 1             |                                                                                                    | _                      | Disproportional<br>children, Indige<br>groups | te impacts on the poor, women and<br>nous Peoples or other vulnerable                       | N/A  |       |
| N/A     | Adjacent to or within                       | Yes/No           | Remarks    | N/A              |                                                                                                    |                        | Occupational ar                               | ad community health and safety risks                                                        | N/A  |       |
|         | Underground utilities                       | N/A              |            |                  |                                                                                                    |                        | Requirements I<br>spoil materials             | or disposal of fill, excavation, and/or                                                     | N/A  |       |
|         | Protected area                              | N/A              |            | Yes              |                                                                                                    |                        | Long-term imp<br>needing to drai              | acts on groundwater flows as result of<br>n the project site prior to construction          | N/A. |       |
|         | Wetland                                     | N/A              |            |                  |                                                                                                    |                        | Social conflicts<br>countries are h           | if workers from other regions or<br>red                                                     | N/A. |       |
|         | Mangrove                                    | N/A              |            | No               |                                                                                                    | $\bigcirc$             | Risks to commo<br>shock, or failure           | nity safety caused by fire, electric<br>e of the buildings safety features                  | N/A  |       |
|         | Estuarine                                   | N/A              |            |                  |                                                                                                    | $\smile$               | during operatio                               | n                                                                                           |      |       |
|         | Buffer zone of protected area               | N/A              |            | Buffer zone o    | f protected area                                                                                      | N/A                    | Uniers Capecity                               | 1                                                                                           | N/A  |       |
|         | Special area for protecting biodiversity    | N/A              |            | Special area f   | or protecting biodiversity                                                                            | N/A                    |                                               |                                                                                             |      |       |
|         | Bay                                         | N/A              |            | Bay              |                                                                                                    | N/A                    |                                               |                                                                                             |      |       |
|         | Others (Specify)                            | N/A              |            | Others (Speci    | (y)                                                                                                   | N/A                    |                                               | Save Details                                                                                |      |       |
|         |                                             |                  |            |                  |                                                                                                    |                        |                                               | Next                                                                                        |      |       |
| b) /    | Any Potential Environment Impacts that      | will caused by   | the school | b) Any Potential | Environment Impacts that wil                                                                          | I caused by the school |                                               |                                                                                             |      | 6     |

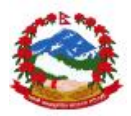

Step 14: Enter data in Part 10 for all required fields and "Save" data to continue to part 11 by pressing "Next".

| u 🥴NRA                                                                                  |          |         | Menu                                 | ( NRA                                             |
|-----------------------------------------------------------------------------------------|----------|---------|--------------------------------------|---------------------------------------------------|
| Part-X                                                                                  |          |         | Information or                       | Displaced Persons                                 |
|                                                                                         |          |         | a) Any estimate o<br>school-project? | f the likely people that will be displaced by the |
| ve Next<br>Probable Involuntary Resettlement Effec                                      | rts      |         | N/A                                  |                                                   |
| riobable involuntary Resettlement Enter                                                 |          |         | If Yes, Approx.                      | no. of people                                     |
| 1) Involuntary Acquisition of Land.                                                     |          |         | Remarks                              |                                                   |
| Particular                                                                              | Yes/No   | Remarks | b) Any female-he                     | ad of households or vulnerable to poverty risks?  |
| Will there be any land acquisition?                                                     | N/A      |         | N/A.                                 |                                                   |
| Is the site for land acquisition known?                                                 | N/A      |         | If Yes, Approx.                      | no, of people                                     |
| Is the ownership status & current usage of land to be acquired known?                   | N/A      |         | Remarks                              |                                                   |
| Will easement be utilized within the area where the school existed?                     | N/A      |         | <li>c) Any displaced (<br/>N/A.</li> | persons from indigenous or ethnic minority group  |
| Will there be loss of shelter & residential land due to land acquisition?               | N/A      |         | If Yes, Approx. I                    | no. of people                                     |
| Will there be losses of crops, trees $\delta_i$ fixed assets due to land acquisition?   | N/A      |         | Remarks                              |                                                   |
| Will there be loss of businesses or enterprises due to<br>land acquisition?             | N/A      |         | 2                                    |                                                   |
| Will there be loss of income sources & means of<br>livelihoods due to land acquisition? | N/A      |         |                                      |                                                   |
|                                                                                         |          |         | L                                    | Save Details                                      |
| 2 Involuntary restrictions on land use or o                                             | on acces | is to   |                                      | Next                                              |
| ally designated parks & protected areas                                                 |          |         |                                      |                                                   |

Step 15: Enter data in Part 11 for all required fields and "Save" data to continue to part 12 by pressing "Next". In part 11 users also need to click the image by clicking the image button as shown below.

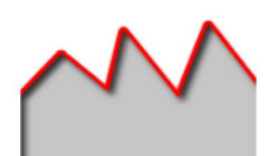

After clicking the image capture button

the camera will open to

capture image and saved images will re appear in the app for further saving to database.
User should be careful in taking images using the camera. It should be correct in light and sharpness balance and should be taken from perfectly above the site plan paper.

Image can be re-clicked by pressing the same button in order to edit the image.

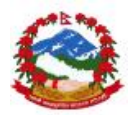

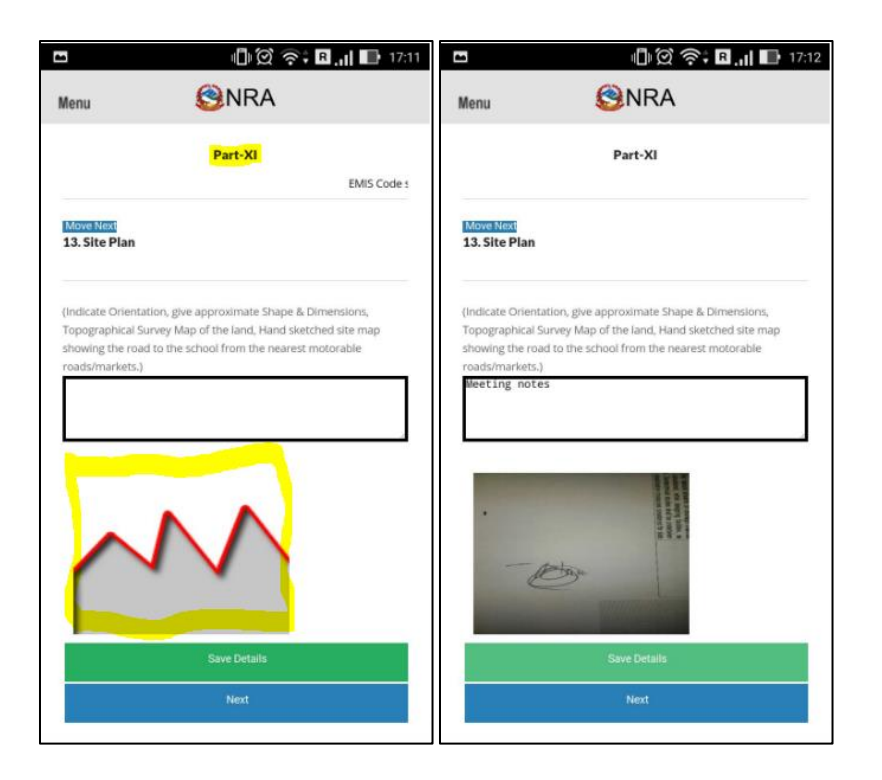

Step 16: Enter data in Part 12 for all required fields and "Save" data to continue to part 13 by pressing "Next". In part 12 users also need to click the image by clicking the image button as shown below.

| 5                                          | -l 🗊 🔅 🕅 🕕                         | 17:24                                    | ı, B 🗟 🕲 🗇                                | 17:25 |
|--------------------------------------------|------------------------------------|------------------------------------------|-------------------------------------------|-------|
| Menu                                       | <b>S</b> NRA                       | Menu                                     | <b>S</b> NRA                              |       |
|                                            | Part-XII                           |                                          | Part-XII                                  | EMIS  |
| Move Next<br>14. Take Goog<br>phone/tablet | gle Map location screen capture in | Move Next<br>14. Take Goo<br>phone/table | ogle Map location screen capture in<br>t. |       |
| 27.7187758<br>85.3189983<br>Tue Aug 16 20  | 016 17:24:09 GMT+0545 (NPT)        | 27.7187756<br>85.3189983<br>Tue Aug 16 2 | 2016 17:24:09 GMT+0545 (NPT)              |       |
| <u></u>                                    | $\mathbf{\hat{v}}$                 |                                          |                                           |       |
|                                            | Save Details                       |                                          | Save Details                              |       |
|                                            | Next                               |                                          | Next                                      |       |

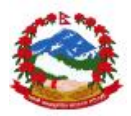

➔ User should see longitude and latitude information up 6 decimal places be appearing on the screen automatically but in case this information is missing then please enter this information up to 6 decimal places using other GEO coordinates finder.

If GEO coordinates information is missing then users android hardware is not supporting GPS hence this needs to be corrected manually by entering the data in the app.

Step 17: Enter data in Part 13 for all required fields and "Save" data to continue to part 14 by pressing "Next". In part 13 users also need to click the image by clicking the image button as shown below.

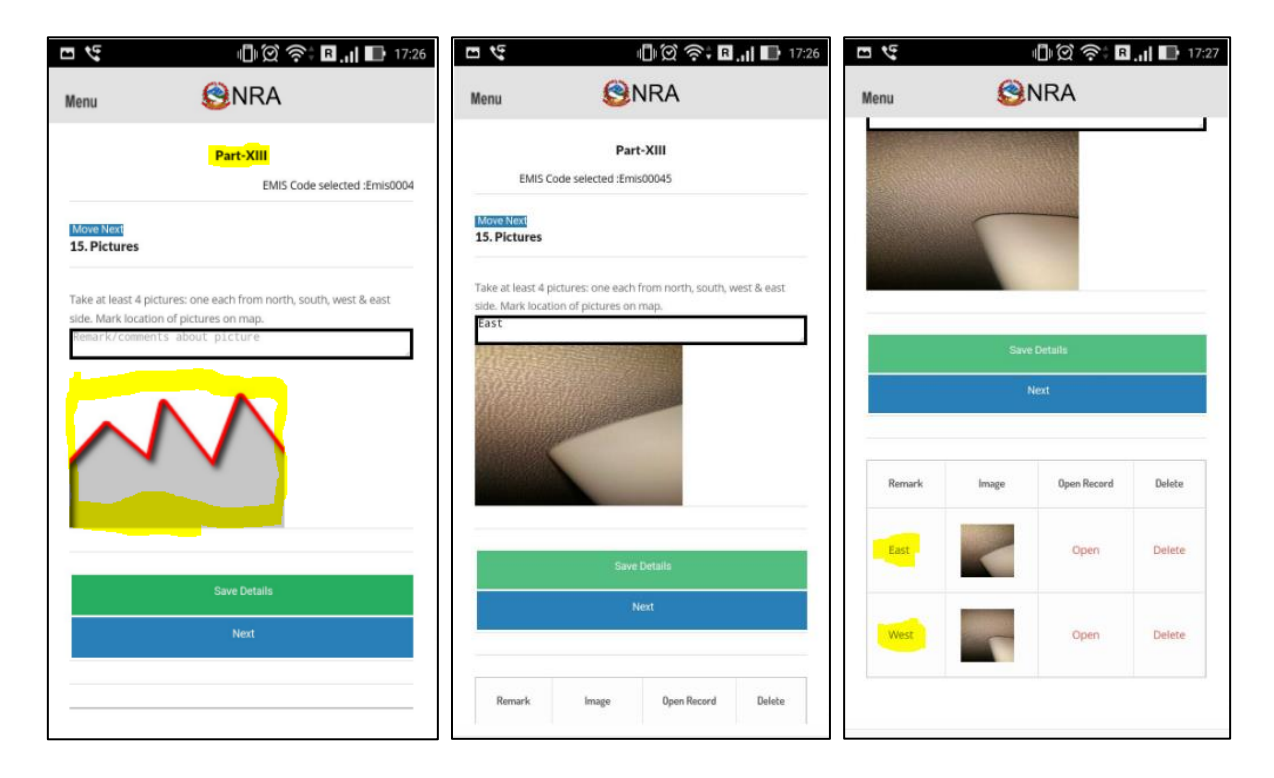

User need to enter 4 images for east, west, north and south location by capturing directly from different locations in app. The image capture should cover whole building correctly.

Step 18: Enter data in Part 14 for all required fields and "Save" data to continue to part 15 by pressing "Next". In part 14 users also need to click the image by clicking the image button as shown below.

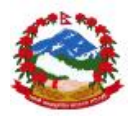

| <b>6</b>                                              | - B. I 🖿                                                   | 17:44                                          | 🕕 🗭 🎅 🖪 📊 📑 17:45                                      |
|-------------------------------------------------------|------------------------------------------------------------|------------------------------------------------|--------------------------------------------------------|
| Menu                                                  | (3) NRA                                                    | Menu                                           | <b>S</b> NRA                                           |
| EMIS Co                                               | Part-XIV<br>ode selected :Emis00045                        | MoveMexi<br>16. Minutes of<br>members, Staff   | Meeting with Local Representatives, SMC<br>5 & Others. |
| Move Next<br>16. Minutes of<br>members, Stal<br>Date: | f Meeting with Local Representatives, Sh<br>Iffs & Others. | Date:<br>08/07/2016<br>Venue:<br>Venue address |                                                        |
| Venue:<br>Venue<br>Attendees                          |                                                            |                                                |                                                        |
|                                                       | $\sim$                                                     |                                                | Save Details                                           |
|                                                       | Save Details                                               |                                                | Next                                                   |

Step 18: Enter data in Part 15 for all required fields and "Save" data. Part 15 is last part for any one survey and user can continue with next survey or can sync data to server.

| <del>گ</del>                                         | j<br>Di Q                                                                                                    | 🛜 🖥 📶 🔲 17:45                                    |                                                                                                    | ලි 🛜 🖪 <b>.  </b> 📑 17:45                                        |
|------------------------------------------------------|----------------------------------------------------------------------------------------------------|--------------------------------------------------|----------------------------------------------------------------------------------------------------|------------------------------------------------------------------|
| Menu                                                 | Second Second |                                                  | Menu 🙆NR                                                                                                    | A                                                                |
| alocted Emich                                        | Part-XV                                                                                                    |                                                  | school catchment area (if the info<br>collected):                                                              | rmation can be                                                   |
| 17. Any othe                                         | r important information.                                                                                                    |                                                  |                                                                                                    |                                                                  |
| a) If there is a<br>in hilly rural i<br>densely popu | any other schools within :<br>region) or within 1 km dis<br>ılated area),                                                                                                    | 2 km distance (if it is<br>stance (if it is in a | Obtain climatic records of last 50<br>persons (asking them about the hi<br>temperature, rainfall, landslides/I | years from elderly<br>ighest/lowest<br>flood/snowfall/storm etc. |
| S.N.                                                 | Name of the school                                                                                                    | School Type                                      | during the span of 50 years).                                                                                  |                                                                  |
| 1                                                    |                                                                                                    | N/A.                                             |                                                                                                    |                                                                  |
| 2                                                    |                                                                                                    | N/A.                                             |                                                                                                    |                                                                  |
| 3                                                    |                                                                                                    | N/A.                                             |                                                                                                    | 4                                                                |
| 4                                                    |                                                                                                    | N/A.                                             | Any other relevant information:                                                                                |                                                                  |
| 5                                                    |                                                                                                    | N/A.                                             |                                                                                                    |                                                                  |
|                                                      |                                                                                                    |                                                  |                                                                                                    |                                                                  |
| b) Any displa<br>minority grou                       | ced persons from indiger<br>ups?                                                                                                    | ous or ethnic                                    | Submit                                                                                                    |                                                                  |
| Remarks                                              |                                                                                                    |                                                  |                                                                                                    |                                                                  |
|                                                      |                                                                                                    |                                                  | Sync Data                                                                                                    | n                                                                |
| c)Major profe<br>(approximate                        | ession/trades in the catcl<br>ely)                                                                                                    | nment                                            |                                                                                                    |                                                                  |

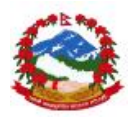

**7** User can continue data entry for next survey or can sync data also if connectivity is available. Same data or schedule can be re loaded for editing also in case of any requirements before syncing of the data to server.

#### 4.2.2 Data modification in school survey

User can open the entered data for editing in the list mode. This option allows user to edit any schedule entered in the app before syncing process. User can also change images and text based on the requirements. But user needs to be careful as all image capture also takes note of GPS information from GPS satellite so it is recommended to recheck all the data before leaving the site. Please follow steps mentioned below in order to modify the information of any entered sire survey schedule.

List data

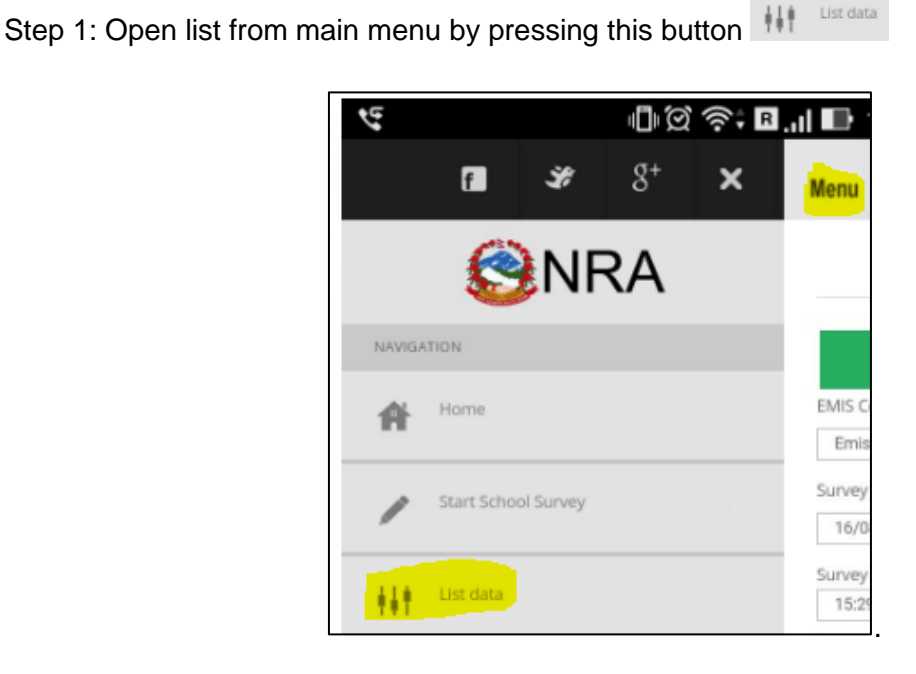

Step 2: Check and select the schedule to be modified and click on "Open" \_\_\_\_\_

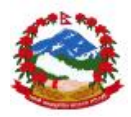

| lenu     | ()<br>NF  | RA           |        |
|----------|-----------|--------------|--------|
| ist Data |           |              |        |
|          |           |              |        |
|          |           |              |        |
|          | Show      | list         |        |
| EMISCode | Show Date | list<br>Open | Delete |

Step 3: Loaded schedule will appear in the same form where data entry happened. Now select the menu again.

| E *                                         | -<br>-<br>-<br>-<br>-<br>-<br>-<br>-<br>-<br>-<br>-<br>-<br>-<br>- | R 18:08    | ę      |           |            | j ( | R ((î | 18:18            |
|---------------------------------------------|--------------------------------------------------------------------|------------|--------|-----------|------------|-----|-------|------------------|
| Menu                                        | SNRA                                                               |            |        | f         | ¥          | g+  | ×     | Menu             |
|                                             | Start Survey                                                       |            |        | Ø         | <b>N</b> F | RA  |       |                  |
|                                             | New Entry                                                          |            |        | -         |            |     |       |                  |
| EMIS Code<br>Emis00045                      |                                                                    | (required) | NAVIGA | Home      |            |     |       | Move Next        |
| Survey Date                                 |                                                                    | (required) | III    |           |            |     |       | 7. Building D    |
| 16/08/2016<br>Survey Start Time<br>15:29:54 |                                                                    |            | /      | Form Part | -1         |     |       | Block No         |
|                                             | Save Details                                                       |            | 1      | Form Part | -2         |     |       | No. of Story     |
|                                             | Start Survey                                                       |            |        |           |            |     |       | Classroom        |
|                                             |                                                                    |            | /      | Form Part | -3         |     |       | Age of bldg. (ye |

Step 4: Click on the part that needs to be modified from menu and jump to the part where modification needs to be done and make required changes and press "Save" button again.

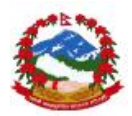

| -                                     | 5                   | Ū ļ      | ?≑∎.ıI | 18:09 | <b>ロ 🤄 山</b> 岡 奈 🖪 II 💵 18:09         |
|---------------------------------------|---------------------|----------|--------|-------|---------------------------------------|
| Menu SNRA                             |                     |          |        |       |                                       |
| Part-VI<br>S Code selected :Emis00045 |                     |          |        |       |                                       |
| Move N<br>8. Cond                     | at dition of Toilet | Facility |        |       | No. of Girl's Tollet:                 |
| No. of                                | Foilet Blocks:      |          |        |       | Are all the toilets functional (Y/N): |
| 3                                     |                     |          |        |       | Alert                                 |
| <b>No. of</b>                         | Boy's Toilet:       |          |        |       | Data Saved for EMIS Emis00045         |
|                                       |                     |          |        |       | ОК                                    |
| +                                     | 1                   | 2        | 3      | •     | Any comments about cleaniness:        |
| (                                     | 4                   | 5        | 6      | ;     |                                       |
| ) -                                   | 7                   | 8        | 9      |       | Save Details                          |
| . ′                                   | *                   | 0        | #      | Next  |                                       |

User can follow the same method to modify the images also before syncing process. Data can be modified wherever required.

## 4.3 Building survey

User can click on provides options and events to execute the field level building survey to record and report the status of damage happened on the building at the time of disaster. The module can record the data from the official's interview and building location survey using the app. The survey has got 15 parts of the forms in order to complete the survey activity which includes clicking images and storing the GEO location from the satellite using the built-in android GPS chip in the user android device. Please follow the steps below to entry and edit data in the building survey module.

#### 4.3.1 Data entry

User can open the module and can click on the start survey to start the survey of the building after reaching to the location. Please see instructions and steps below to complete the 15 parts of the survey form.

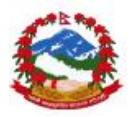

Step 1: Click on the "Start building survey" in the main menu.

| the state of the state of the s | 🕕 🏹 泠 🖪 . 🛛 🖿 18:3 |
|----------------------------------------------------------------------------------------------------|--------------------|
| Menu                                                                                                    | NRA                |
|                                                                                                    | Start Survey       |
| UID Code                                                                                                    | (required)         |
| Survey Date                                                                                                    | (required)         |
| 16/08/2016                                                                                                    |                    |
| Survey Start Time<br>18:31:08                                                                                                    |                    |
|                                                                                                    | Save Details       |
|                                                                                                    | Start Survey       |
|                                                                                                    |                    |

Step 2: UID code for building is auto generated and no need to enter and/or modify the same (This is Most important to start and run the survey for building). And click on "Save Details" to continue.

Option to enter data and click on "save details" is on every part of the forms and user must follow this carefully while entering data in the app.

Step 3: After entering the UID code and saving the information please click on "Start survey".

Step 4: Enter details in the form and click on "save" and then user will get this message for saving of the data confirmation see below.

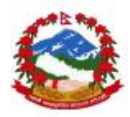

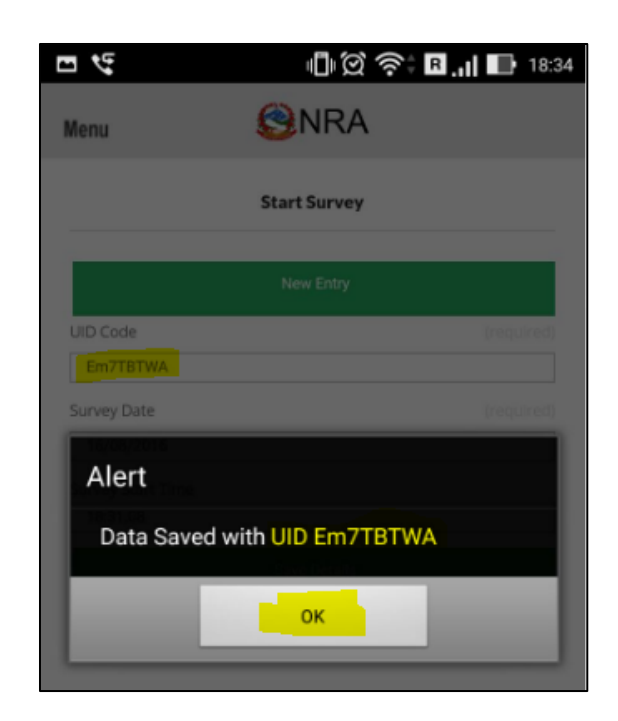

Step 5: Enter data in Part 1 for all required fields and "Save" data to continue to part 2 by pressing "Next"

| . 4                                | 🕕 💢 泠 🖪 <b>  </b> 18:31     | ₽<br>₽                        | 🕕 🗭 奈† 🖪 <b>,   </b> 18:31                          |
|------------------------------------|-----------------------------|-------------------------------|-----------------------------------------------------|
| Menu 😢                             | NRA                         | Menu                          | NRA                                                 |
| Pa<br>UID Code selected :Er        | r <b>t-I</b><br>n7TBTWA     | Flagstone:<br>km              |                                                     |
| Move Next<br>Location Block        |                             | Other1:<br>Specify Type Of M  | aterial                                             |
| District: (required)               | Ward No.:                   | km<br>Other2:                 | aterial                                             |
| VDC/Municipality:                  | Settlement Name:            | km                            |                                                     |
| Tole:                              |                             | Building Info                 |                                                     |
| Is it located within the Main (    | City Area or Market Center: | Name of Building :In<br>given | dicate location with building address if no name    |
| Name of the Main City Area, Mark   | et Centre:                  | Baseline UID Code:            | This will be auto generated which can be changed if |
| If not Distance from the nearest C | ity or Market Centre:       | Em7TBTWA                      |                                                     |
| GPS Coordinate of the site:        |                             |                               | Save Details                                        |
|                                    |                             |                               | Next                                                |
| Latitude:                          |                             |                               |                                                     |

Step 6: Enter data in Part 2 for all required fields and "Save" data to continue to part 3 by pressing "Next"

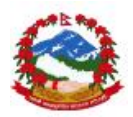

| @©©?≑¤.,, Æ<br>Menu <mark></mark> ଔNRA | 19:01 C                                            | ାଇ ବିଶ୍ୱ 🖬 🖬 🖓<br>ତ୍ରିNRA              |
|----------------------------------------|----------------------------------------------------|----------------------------------------|
| Part-II<br>UID Code selected :£m7TBTWA | Contact No.:<br>319464999<br>Signature:<br>Ndjsjdj |                                        |
| Survey Team:                           | Organization:<br>Djdjdjd<br>Team Members:          |                                        |
| Survey Group ID:                       | Name:<br>Name 1<br>Name:                           | Organization:<br>Org1<br>Organization: |
| Survey Date:                           | Name:                                              | Organization:                          |
| Survey Team Leader:<br>Name:           | Name:                                              | Organization:                          |
| Contact No.:                           |                                                    | Save Details                           |
| Signature:                             |                                                    |                                        |

Step 7: Enter data in Part 3 for all required fields and "Save" data to continue to part 4 by pressing "Next"

| $\mathfrak{O}$                 | 🕛 🗭 🎅 🕏 🖪 📶 🌆 19:12                              | <u>م</u>             | 🕕 🗭 🛜 🕯 🖪 📲 🌆 19:13                      |
|--------------------------------|--------------------------------------------------|----------------------|------------------------------------------|
| Menu                           | (B)NRA                                           | Menu                 | (B)NRA                                   |
|                                | Part-III                                         | 5.1 Is the build     | ing connected to electrical supply line  |
| Move Next                      |                                                  | Yes<br>Type Source : |                                          |
| 4. Accessibili                 | ity [Y/N]                                        |                      |                                          |
| N/A                            |                                                  | Yes                  | liiding have regular water supply source |
| 4.1 Select Ty                  | pe of Road:                                      | Type Source :        |                                          |
| N/A                            |                                                  | Tuu                  |                                          |
| 4.2 If no vehi<br>nearest main | cular access, walking distance from the<br>road: | 5.3 Does the bu      | ilding have internet facility            |
| km/                            | Hr (e.g 10/2).                                   | N/A<br>Type Source : |                                          |
|                                |                                                  | Gfgg                 |                                          |
| 5. Services                    |                                                  |                      |                                          |
| 5.1 Is the buil                | lding connected to electrical supply line        |                      | Save Details                             |
| N/A                            |                                                  |                      | Next                                     |
| Type Source :                  |                                                  |                      |                                          |
|                                |                                                  |                      |                                          |

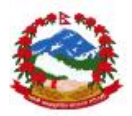

Step 8: Enter data in Part 4 for all required fields and "Save" data to continue to part 5 by pressing "Next"

| E 💭                         | 🕕 🗭 🛜 🖪 "🛛 🖽 19:                             | 8 <b>E</b> 0                        | 🕕 💢 🎅 🕯 🖪 📊 🐼 19:19 |
|-----------------------------|----------------------------------------------|-------------------------------------|---------------------|
| Menu                        | (B)NRA                                       | Menu                                | (B)NRA              |
| UID Coo                     | Part-IV<br>de selected <mark>Em7TBTWA</mark> | 6.2 Year of Co                      | onstruction (AD):   |
| Move Next                   | 16                                           | 6.3 Details of<br>Name :            | Office Chief:       |
| 6.1 Select Type of          | f Building:                                  | Jfjfjf<br>Contact No. :<br>31646494 |                     |
| 6.2 Year of Const           | ruction (AD):                                | <b>6.4</b><br>Total No. of Sta      | ffs:                |
| 6.3 Details of Off          | ice Chief:                                   | 2<br>No. of Clerk:<br>1             |                     |
| Name :                      |                                              | No. of Others:<br>0                 |                     |
|                             |                                              |                                     | Save Details        |
| 6.4<br>Total No. of Staffs: |                                              |                                     | Next                |
| No. of Clerk:               |                                              |                                     |                     |

Step 9: Enter data in Part 5 for all required fields and "Save" data to continue to part 6 by pressing "Next". In this part users can enter data for multiple rows as shown below.

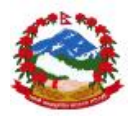

| በ. 🕕 🛱 🎓 🔒 📊 🚰 19:21                        | Ω (Ĵ) Ώ 🔶 R M 🛃 19::                                                                                                    |
|---------------------------------------------|----------------------------------------------------------------------------------------------------|
| Menu 🚱NRA                                   | Menu 🔮NRA                                                                                                    |
| Part-V UID Code selected :                  | Gghh<br>Block No. of Story Class room Age of bldg. (year) Open Record Delete<br>1 2 5 12 Open Delete                                                                                                    |
| Move Net                                    | Save Details                                                                                                    |
| Block No                                    | Next                                                                                                    |
| No. of Story                                | Note:                                                                                                    |
| Rooms                                       | Structure Type:                                                                                                    |
| Age of bidg, (year)<br>Structure Type (A-G) | A=RCC Frame Structure, B=Brick Masonry in c/c mortar, C=Stone<br>Masonry in c/c mortar, D=Brick Masonry in mud mortar, E=Stone<br>Masonry in mud mortar, F=Steel Frame with Steel Truss, G=Others<br>(Specify:) |
| Roof Type (a-d)                             | Roof Type:<br>a=RCC Slab, b=Steel Truss with CGI Sheet, c=Timber/Bamboo                                                                                                    |
| Damaged State (1-4)                         | Structure with CGI Sheet, d=Others (Specify:<br>)                                                                                                    |
| Assessment needed (Y/N)                     | Damaged State:                                                                                                    |
| Remarks                                     | 1=completely damaged, 2=Major damage, 3=Minor damage, 4=No<br>damage                                                                                                    |
|                                             |                                                                                                    |

Multiple rows can be entered and removed if required using the delete option. User must confirm the actual no. of rows entered in the device for any school before data syncing as once data is uploaded that cannot be removed by user.

Step 10: Enter data in Part 6 for all required fields and "Save" data to continue to part 7 by pressing "Next". In this part users can enter data for multiple rows as shown below.

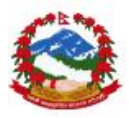

| Ð                           | 🕕 💢 🛜 🕯 🖪 川 🜆 19:36       |
|-----------------------------|---------------------------|
| Menu                        | <b>S</b> NRA              |
|                             | Part-VI                   |
|                             | UID Code selected :Em7TBT |
| Move Next<br>8. Load Bearli | ng Capacity of building   |
| Description :               |                           |
|                             |                           |
|                             | Save Details              |
|                             | Next                      |
|                             |                           |
|                             |                           |
|                             |                           |
|                             |                           |
|                             |                           |

Step 11: Enter data in Part 7 for all required fields and "Save" data to continue to part 8 by pressing "Next". In this part users can enter data for multiple rows as shown below.

| tion of Temporar | (<br>Temporar | F                       | Part-VII       |                | UII     | Mer<br>9. ( | nu<br>we Ne | ition of        | (<br>Tempora           | Part-VII                      | UD                        | Code sele        |  |
|------------------|---------------|-------------------------|----------------|----------------|---------|-------------|-------------|-----------------|------------------------|-------------------------------|---------------------------|------------------|--|
|                  | Room/         | Structure<br>Turne(A_D) | Is Material    | Easy to        | Remarks |             | Block       | Room /<br>Other | Structure<br>Type(A-D) | Is Material<br>reusable (Y/N) | Easy to<br>relocate CY/ND | Remarks          |  |
| 500              | oter          | (here a)                | redsable cr/ND | Nerocace L1/No |         |             | 1           | 2               | A                      | Y                             | Y                         | Dndnnd           |  |
|                  |               | S                       | ave Details    |                |         |             | Block<br>1  | «No R           | 2                      | Y<br>Y<br>Save Details        | Open Record<br>Open       | Delete<br>Delete |  |
|                  |               |                         | Next           |                |         |             |             |                 |                        | Next                          |                           | 4                |  |
|                  |               |                         |                |                |         |             |             |                 |                        |                               |                           |                  |  |

Step 12: Enter data in Part 8 for all required fields and "Save" data to continue to part 9 by pressing "Next".

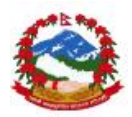

| 3                                           | 🕕 🗭 🛜 🕯 🖪 📶 🌆 19:40                                               |                                  | 🕕 🇭 🎅 🖪 📶 🜆 19:41            |
|---------------------------------------------|-------------------------------------------------------------------|----------------------------------|------------------------------|
| Menu                                        | (S)NRA                                                            | Menu                             | (3) NRA                      |
|                                             | Part-VIII<br>UID Code selected :Em7TB'                            | N/A<br>d) Length of Boundary     | Wall needed:                 |
| Move Next<br>10. New Construct              | tion Space                                                        | Type of Wall (Please ch          | noose):                      |
| 10.1 Is there space<br>materials in the sit | e available for storing construction<br>te?                       | e) Access Road to be b<br>Number | uilt/developed               |
| N/A<br>Remark                               |                                                                   | m<br>f) Remark<br>Remark         |                              |
| 10.2 ls there enous activities?             | gh water available for construction                               | 10.10 Land ownership             |                              |
| N/A                                         |                                                                   | Land Ownership Certif            | ficate in the name of office |
| Remark                                      |                                                                   | N/A                              |                              |
| 10.3 Is there space<br>without demolishing  | available for new building construction<br>ng Temporary Building? |                                  | Save Details                 |
| N/A<br>Remark                               |                                                                   |                                  | Next                         |
| 10.4 If Temporary                           | Building is demolished for construction                           |                                  |                              |

Step 13: Enter data in Part 9 for all required fields and "Save" data to continue to part 10 by pressing "Next".

| E)                     | () () () ()                        | 19:43      | <b>• •</b>             | ÷ې ۲                | 🖪 📶 🚰 19:43 | ⊙ ∎                                            | -<br>-<br>-<br>-<br>-<br>-<br>-<br>-<br>-<br>-<br>-<br>-<br>-<br>-<br>-<br>-<br>-<br>-<br>- | B 15:34 |
|------------------------|------------------------------------|------------|------------------------|---------------------|-------------|------------------------------------------------|---------------------------------------------------------------------------------------------|---------|
| Menu                   | SNRA                               |            | Menu                   |                     |             | Menu                                           | <b>B</b> NRA                                                                                |         |
|                        | -                                  |            |                        |                     |             | Encroachment o                                 | n historical/cultural areas                                                                 | N/A     |
|                        | Part-IX                            |            |                        | Part-IX             |             | Encroachment o                                 | on precious ecology                                                                         | N/A     |
|                        | OID CODE SEIECTED .EIT/TETW        | <u> </u>   |                        |                     |             | Impacts on the s<br>and solid waste            | sustainability of associated sanitation<br>disposal systems                                 | N/A     |
| 11. Environmenta       | I Information                      |            | 11. Environmental l    | nformation          |             | Dislocation or in                              | voluntary resettlement of people                                                            | N/A     |
| a) The Building-site i | s adjacent to or within any of the | ollowing   | a) [                   |                     |             | Disproportionat<br>children, Indiger<br>groups | e impacts on the poor, women and<br>nous Peoples or other vulnerable                        | N/A     |
| areas.                 |                                    |            | N/A                    |                     |             | Occupational an                                | d community health and safety risks                                                         | N/A     |
| Adjacent to or with    | hin Yes/                           | No Remarks |                        |                     | $\sim$      | Requirements for<br>spoil materials            | or disposal of fill, excavation, and/or                                                     | N/A     |
| Underground utilit     | lies N/A                           |            | Yes                    |                     | $\bigcirc$  | Long-term impa<br>needing to drain             | ects on groundwater flows as result of<br>the project site prior to construction            | N/A     |
| Protected area         | N/A                                |            |                        |                     | $\smile$    | Social conflicts i                             | f workers from other regions or<br>red                                                      | N/A.    |
| Wetland                | N/A                                |            | N.                     |                     |             | Risks to commu                                 | nity safety caused by fire, electric                                                        | NZA     |
| Mangrove               | N/A                                |            | NO                     |                     |             | shock, or failure<br>during operation          | of the buildings safety features<br>n                                                       | N/A     |
| Estuarine              | N/A                                |            | Estuarine              |                     | 10A         | Others (Specify)                               | E                                                                                           | N/A     |
| Buffer zone of pro     | tected area N/A                    |            | Buffer zone of protec  | cted area           | N/A         |                                                |                                                                                             |         |
| Special area for pr    | otecting biodiversity N/A          |            | Special area for prote | ecting biodiversity | N/A         |                                                |                                                                                             |         |
| Bay                    | N/A                                |            | Bay                    |                     | N/A         |                                                | Save Details                                                                                |         |
| Others (Specify)       | N/A                                |            | Others (Specify)       |                     | N/A         |                                                |                                                                                             | -       |
|                        |                                    |            |                        |                     |             |                                                | Next                                                                                        |         |
|                        |                                    |            |                        |                     |             |                                                |                                                                                             |         |

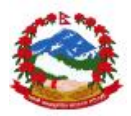

Step 14: Enter data in Part 10 for all required fields and "Save" data to continue to part 11 by pressing "Next".

|                                                                                         |          |         | Menu                                 | SINKA                                             |
|-----------------------------------------------------------------------------------------|----------|---------|--------------------------------------|---------------------------------------------------|
| Part-X                                                                                  |          |         | Information or                       | Displaced Persons                                 |
|                                                                                         |          |         | a) Any estimate o<br>school-project? | f the likely people that will be displaced by the |
| ve Next<br>Probable Involuntary Resettlement Effec                                      | cts      |         | N/A                                  |                                                   |
|                                                                                         |          |         | If Yes, Approx. r                    | io. of people                                     |
| 1) Involuntary Acquisition of Land.                                                     |          |         | Remarks                              |                                                   |
| Particular                                                                              | Yes/No   | Remarks | b) Any female-he                     | ad of households or vulnerable to poverty risks?  |
| Will there be any land acquisition?                                                     | N/A      |         | N/A                                  |                                                   |
| Is the site for land acquisition known?                                                 | N/A      |         | If Yes, Approx. r                    | o, of people                                      |
| Is the ownership status & current usage of land to be acquired known?                   | N/A      |         | Remarks                              |                                                   |
| Will easement be utilized within the area where the<br>school existed?                  | N/A      |         | c) Any displaced p<br>N/A            | persons from indigenous or ethnic minority group  |
| Will there be loss of shelter $\&$ residential land due to land acquisition?            | N/A      |         | If Yes, Approx. r                    | to, of people                                     |
| Will there be losses of crops, trees $\&$ fixed assets due to land acquisition?         | N/A      |         | Remarks                              |                                                   |
| Will there be loss of businesses or enterprises due to land acquisition?                | N/A      |         | ~                                    |                                                   |
| Will there be loss of income sources & means of<br>livelihoods due to land acquisition? | N/A      |         |                                      |                                                   |
|                                                                                         |          |         | L                                    | Save Details                                      |
| 2 Involuntary restrictions on land use or o                                             | on acces | s to    |                                      | Next                                              |
| 2 Involuntary restrictions on land use or o<br>ally designated parks & protected areas  | on acces | sto     |                                      | Next                                              |
|                                                                                         |          |         |                                      |                                                   |

Step 15: Enter data in Part 11 for all required fields and "Save" data to continue to part 12 by pressing "Next". In part 11 users also need to click the image by clicking the image button as shown below.

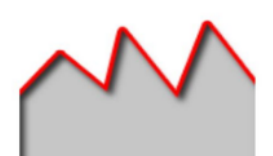

After clicking the image capture button

the camera will open to

capture image and saved images will re appear in the app for further saving to database.
User should be careful in taking images using the camera. It should be correct in light and sharpness balance and should be taken from perfectly above the site plan paper.

Image can be re-clicked by pressing the same button in order to edit the image.

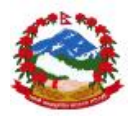

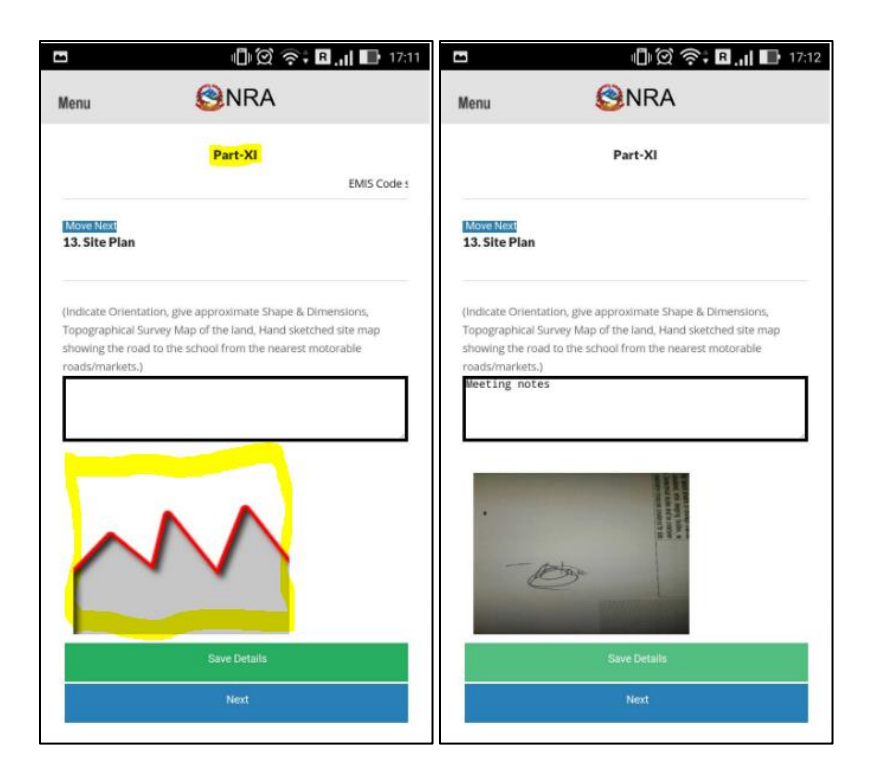

Step 16: Enter data in Part 12 for all required fields and "Save" data to continue to part 13 by pressing "Next". In part 12 users also need to click the image by clicking the image button as shown below.

| 5                                            | d) 🖄 📚 🛙 🕕                        | 17:24 ED                               | 🕛 🗭 🎅 🖪 📊 🌆 19:52                         |
|----------------------------------------------|-----------------------------------|----------------------------------------|-------------------------------------------|
| Menu                                         | (B)NRA                            | Menu                                   | SNRA                                      |
|                                              | Part-XII                          |                                        | Part-XII                                  |
| Move Next<br>14. Take Googl<br>phone/tablet. | le Map location screen capture in | MoveNext<br>14. Take Go<br>phone/table | ogle Map location screen capture in<br>t. |
| 27.7187758                                   |                                   | 27.7190357                             |                                           |
| 85.3189983                                   |                                   | 85.3203129                             |                                           |
| Tue Aug 16 201                               | 16 17:24:09 GMT+0545 (NPT)        | Tue Aug 16                             | 2016 19:51:47 GMT+0545 (NPT)              |
| 2                                            | $\mathbf{N}$                      |                                        |                                           |
|                                              |                                   |                                        |                                           |
|                                              | Save Details                      |                                        | Save Details                              |
|                                              | Next                              |                                        | Next                                      |

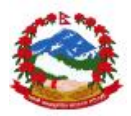

➔ User should see longitude and latitude information up 6 decimal places be appearing on the screen automatically but in case this information is missing then please enter this information up to 6 decimal places using other GEO coordinates finder.

If GEO coordinates information is missing then users android hardware is not supporting GPS hence this needs to be corrected manually by entering the data in the app.

Step 17: Enter data in Part 13 for all required fields and "Save" data to continue to part 14 by pressing "Next". In part 13 users also need to click the image by clicking the image button as shown below.

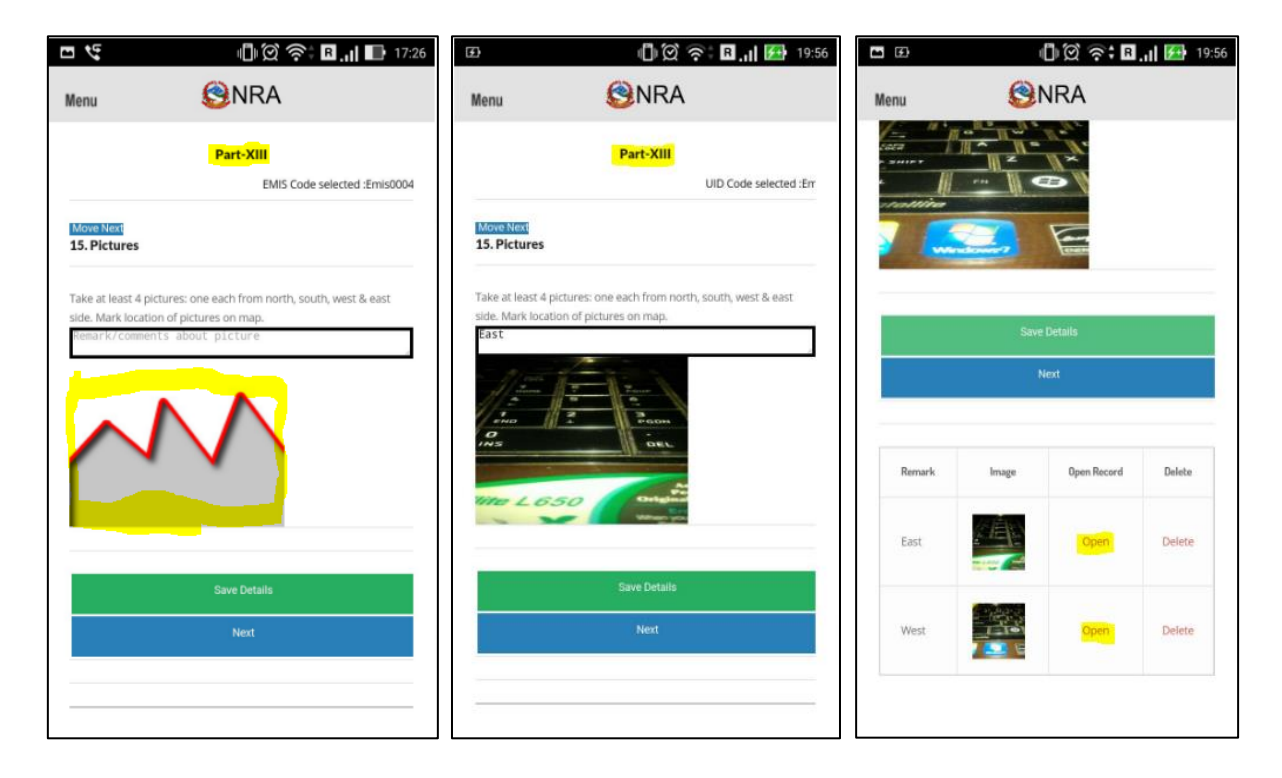

User need to enter 4 images for east, west, north and south location by capturing directly from different locations in app. The image capture should cover whole building correctly.

Step 18: Enter data in Part 14 for all required fields and "Save" data to continue to part 15 by pressing "Next". In part 14 users also need to click the image by clicking the image button as shown below.

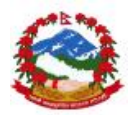

| ¢2                                                                                | DIX 🔶 B.1                                       | 20:50               | 🕕 🗭 🎅 🖥 📊 📑 20:50    |
|-----------------------------------------------------------------------------------|-------------------------------------------------|---------------------|----------------------|
| Menu                                                                              | (B)NRA                                          | Menu                | (B)NRA               |
|                                                                                   | Part-XIV                                        | Date:<br>08/12/2016 |                      |
|                                                                                   | UID C                                           | ode sel-            |                      |
| Move Next                                                                         |                                                 | Venue               |                      |
| 16. Minutes / r<br>image).<br>Date:<br>08/12/2016<br>Venue:<br>Venue<br>Attendees | requirements / detailed note if any <i>(Cli</i> | ck                  |                      |
|                                                                                   |                                                 |                     | Save Details<br>Next |
|                                                                                   | Save Details                                    |                     |                      |

Step 18: Enter data in Part 15 for all required fields and "Save" data. Part 15 is last part for any one survey and user can continue with next survey or can sync data to server.

| 9                                             | ,<br>© ∅ (]                                                                           | 🕆 R 🔐 🚺 20:50                               |                                                                   | III 🗭 ᅙ 🕯 🖪 📊 🔤 20:51                                                                                                    |
|-----------------------------------------------|---------------------------------------------------------------------------------------|---------------------------------------------|-------------------------------------------------------------------|----------------------------------------------------------------------------------------------------|
| Menu                                          | (S) NRA                                                                               |                                             | Menu                                                              | (B)NRA                                                                                                    |
|                                               | Part-XV<br>UID Code s                                                                 | elected :Em7TBTWA                           | building catch<br>collected):<br>Udjjddd                          | ment area (if the information can be                                                                                                    |
| 17. Any oth                                   | ner important information.                                                            |                                             |                                                                   |                                                                                                    |
| a) If there is<br>in hilly rura<br>densely po | s any other building within 2 k<br>al region) or within 1 km distar<br>pulated area), | rm distance (if it is<br>nce (if it is in a | Obtain climat<br>persons (askir<br>temperature,<br>during the spa | ic records of last 50 years from elderly<br>1g them about the highest/lowest<br>rainfall, landslides/flood/snowfall/storm etc.<br>1n of 50 years). |
| S.N.                                          | Name of the Govt. Building                                                            | Building Type                               | Dudhdhd                                                           |                                                                                                    |
| 1                                             |                                                                                       | N/A                                         |                                                                   |                                                                                                    |
| 2                                             |                                                                                       | N/A                                         |                                                                   |                                                                                                    |
| 3                                             |                                                                                       | N/A                                         | Any other rele                                                    | evant information:                                                                                                    |
| 4                                             |                                                                                       | N/A                                         | Dhdhdhd                                                           |                                                                                                    |
| 5                                             |                                                                                       | N/A                                         |                                                                   |                                                                                                    |
| b) Any disp<br>minority gr                    | laced persons from indigenou<br>roups?                                                | is or ethnic                                |                                                                   | Submit                                                                                                    |
| Remarks                                       |                                                                                       |                                             |                                                                   | Sync Data                                                                                                    |
| c)Major pro                                   | ofession/trades in the catchm<br>ately)                                               | ent                                         |                                                                   |                                                                                                    |

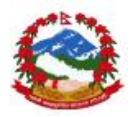

**7** User can continue data entry for next survey or can sync data also if connectivity is available. Same data or schedule can be re loaded for editing also in case of any requirements before syncing of the data to server.

#### 4.2.2 Data modification in building survey

User can open the entered data for editing in the list mode. This option allows user to edit any schedule entered in the app before syncing process. User can also change images and text based on the requirements. But user needs to be careful as all image capture also takes note of GPS information from GPS satellite so it is recommended to recheck all the data before leaving the site. Please follow steps mentioned below in order to modify the information of any entered sire survey schedule.

List data

Step 1: Open list from main menu by pressing this button

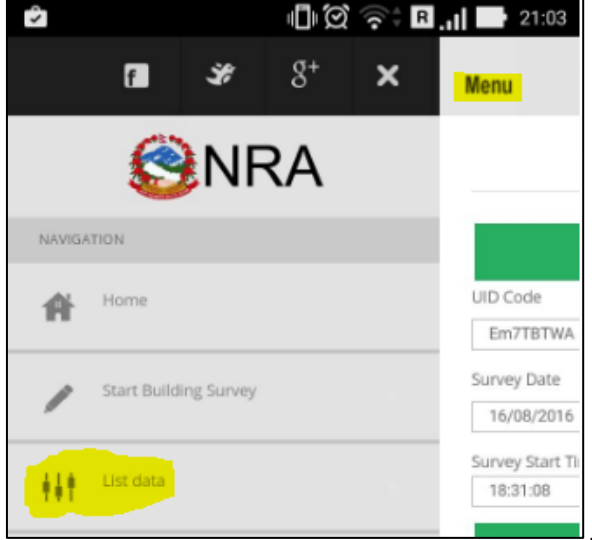

Step 2: Check and select the schedule to be modified and click on "Open" \_\_\_\_\_

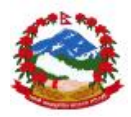

| enu      |            | ାଣାଡି ଲି:<br>NRA | R .II  |
|----------|------------|------------------|--------|
| ist Data | -          |                  |        |
| ist Data |            |                  |        |
|          |            |                  |        |
|          |            |                  |        |
|          | Sh         | ow list          |        |
| UID      | Sh<br>Date | ow list<br>Open  | Delete |

Step 3: Loaded schedule will appear in the same form where data entry happened. Now select the menu again.

| 1                | <b>□</b>   ∅ 🔶 R | 21:03      | ŝ       |           |             | Ū Ū | R<br>((: |                           |
|------------------|------------------|------------|---------|-----------|-------------|-----|----------|---------------------------|
| Menu             | (B)NRA           |            |         | f         | ¥           | g+  | ×        | Menu                      |
|                  | Start Survey     |            |         | R         | NF          | RΔ  |          |                           |
|                  | New Entry        |            |         |           | <b>PINI</b> | v   |          | elected :Em7TB            |
| UID Code         |                  | (required) | NAVIGAT | ON        |             |     |          |                           |
| Em7TBTWA         |                  |            | A.      | Users     |             |     |          | Move Next<br>Location Blo |
| Survey Date      |                  | (required) | R       | Plome     |             |     |          |                           |
| Survey Start Tin | ne               |            |         | -         | _           |     |          | District:                 |
| 18:31:08         |                  |            | 1       | Form Part | 1           |     |          | He HD                     |
|                  | Save Details     |            |         |           |             |     |          | VDC/Municipal             |
|                  | Start Survey     |            | 1       | Form Part | -2          |     |          | Sbdbd                     |
|                  |                  |            |         |           |             |     |          | Tole:                     |

Step 4: Click on the part that needs to be modified from menu and jump to the part where modification needs to be done and make required changes and press "Save" button again.

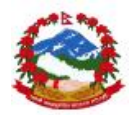

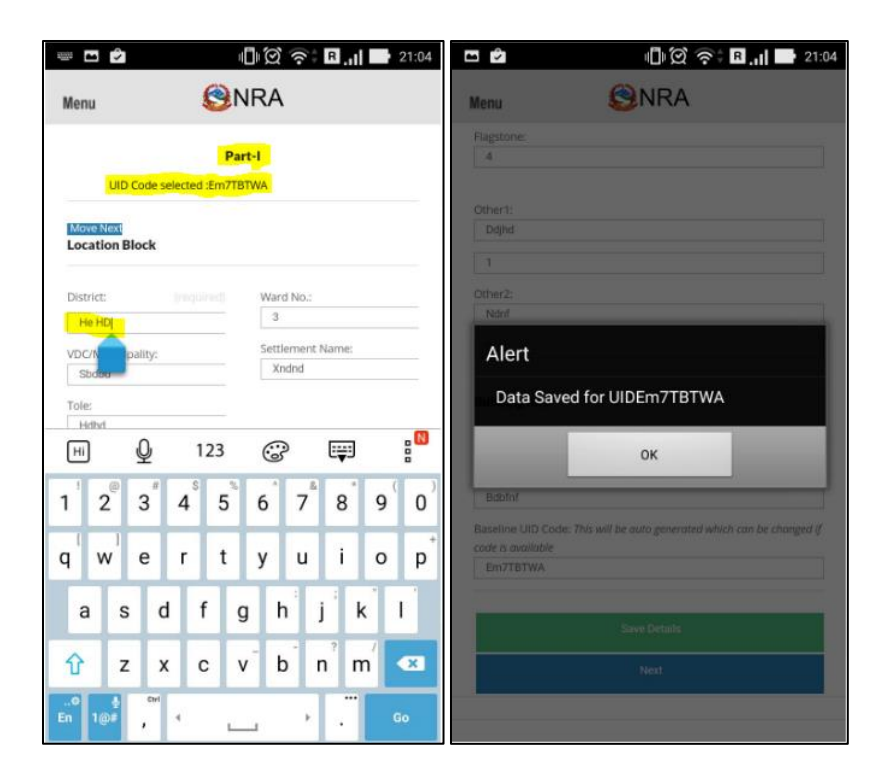

**7** User can follow the same method to modify the images also before syncing process. Data can be modified wherever required.

## 4.4 Progress Monitoring site level

**Progress Monitoring** 

User can click on in the main menu to start the module. Module provides options and events to execute the field level progress monitoring for any given contract to record and report the status of progress being done at the field level with visual images and data. The module can record the data from engineers point of view based on the guidelines provided to the site engineers to undertake survey of the site for progress monitoring at the site location using the app. The progress monitoring has got only few indicators and images to record the progress against each indicator head created at the time of project creation in order to complete the data collection activity which includes clicking images and storing the GEO location from the satellite using the built-in android GPS chip in the user android device. Please follow the steps below to entry and edit data in the progress monitoring module.

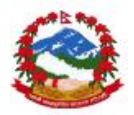

#### 4.4.1 Data entry in progress monitoring module

User can open the module and can click on the progress monitoring to start the data collection of the site construction activities after reaching to the location. Please see instructions and steps below to complete the process

Step 1: Click on the "Menu" and then "Progress monitoring" to open the module

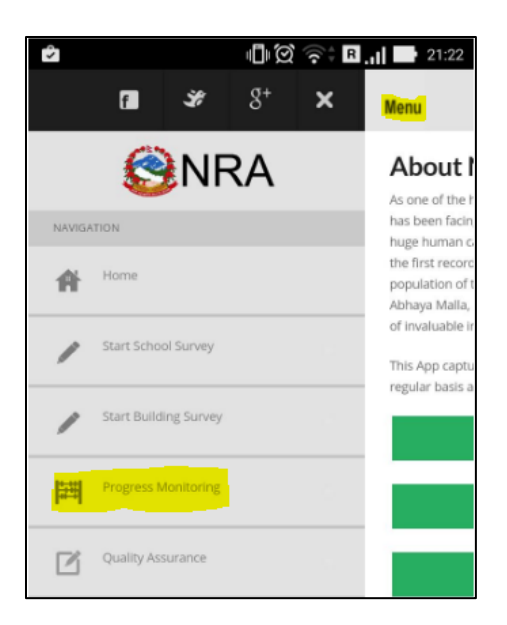

Step 2: Select the project from the list

| e 🔹                       | 1) ()<br>()<br>()      | R .1 21:22 |  |  |  |  |  |
|---------------------------|------------------------|------------|--|--|--|--|--|
| Menu                      | NRA                    |            |  |  |  |  |  |
| Progress Monitoring       |                        |            |  |  |  |  |  |
| Select Project:           | Select Project:        |            |  |  |  |  |  |
| -Select-                  |                        |            |  |  |  |  |  |
|                           | Load Project           |            |  |  |  |  |  |
| Physical<br>Progress Head | Target<br>Physical %ge | Action     |  |  |  |  |  |
|                           |                        |            |  |  |  |  |  |

Step 3: Select project and click on "Load Project"

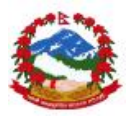

|     | 2 1) Q ? E                               | 2.11 2     | 1:22 |
|-----|------------------------------------------|------------|------|
| Mei | -Select-                                 | •          |      |
| Se  | EEAP-Civil Work 1                        | 0          |      |
| P   | EEAP-Civil Work 2                        | $\bigcirc$ |      |
|     | EEAP-School building worl<br>in Sindupal | k 💿        |      |
| l   | EEAP-new work 4                          | $\bigcirc$ |      |
| 1   | EEAP-Plan 1                              | $\bigcirc$ |      |
|     | JICA FUND-Building<br>Construction       | $\bigcirc$ |      |
|     | EEAP-building of school                  | $\bigcirc$ |      |
|     | EEAP-building of school                  | $\bigcirc$ |      |

Step 4: Select indicator head and click on "Open"

| <b>E</b> 🕏                                    | 1 ( ) ( ) ( ) ( ) ( ) ( ) ( ) ( ) ( ) ( | R .1 21:22 |  |  |  |  |  |
|-----------------------------------------------|-----------------------------------------|------------|--|--|--|--|--|
| Menu                                          | NRA                                     |            |  |  |  |  |  |
| Prog                                          | ress Monitoring                         |            |  |  |  |  |  |
| Select Project:<br>EEAP-Civil Work 1          |                                         |            |  |  |  |  |  |
|                                               | Load Project                            |            |  |  |  |  |  |
| Physical Progress<br>Head                     | Target<br>Physical<br>%ge               | Action     |  |  |  |  |  |
| Initiation of goods<br>procurement part 1     | 11                                      | Open       |  |  |  |  |  |
| First site progress<br>review                 | 1                                       | Open       |  |  |  |  |  |
| Plinth level<br>preparation and<br>completion | 5                                       | Open       |  |  |  |  |  |
| Bidding processing                            | 2                                       | Open       |  |  |  |  |  |
| Completion of IFB                             | 3                                       | Open       |  |  |  |  |  |

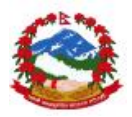

Step 5: Enter data in the module questions and click on "select site"

| 🖿 🗘<br>Menu                 | ♥ ⊪⊠ 중 <b>: ⊡.,,                                   </b> |
|-----------------------------|---------------------------------------------------------|
| P                           | rogress Monitoring Submission                           |
| Finding Geolocati           | on                                                      |
| Description                 | EEAP-Civil Work 1                                       |
| Date                        |                                                         |
| Remarks                     |                                                         |
| Physical<br>Progress<br>%ge | ħ                                                       |
| Site                        | -Select-                                                |
|                             |                                                         |
|                             | Add images                                              |

Step 6: Select site from the list given for the selected contact.

| ŝ        | 1 (          | R 21:23 |
|----------|--------------|---------|
| Menu     |              |         |
| Date     | 08/11/2016   |         |
| Remarks  | Test         |         |
| Physical |              |         |
| -Select  |              |         |
|          |              | $\odot$ |
| Thani c  | chandi pra v | 0       |
|          | _            |         |
|          |              |         |
|          |              |         |
|          |              |         |
|          |              |         |

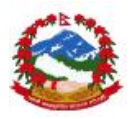

## Step 7: Click on the image box and add images to the record

| Remarks                     | Test               |
|-----------------------------|--------------------|
| Physical<br>Progress<br>%ge | 1                  |
| Site                        | Thani chandi pra v |
|                             |                    |

Step 8: Click on "Save details" to add records in the data base

| 4                | III 🗭 🛜 🖪 📊 🔜 21:24          |
|------------------|------------------------------|
| Menu             | <b>S</b> NRA                 |
| ^                | Add Images                   |
| Alert<br>Data Sa | ved for id 20160816212300665 |
|                  | OK                           |
|                  | Save Details                 |
|                  | Sync Data                    |
|                  |                              |

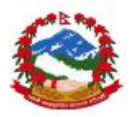

Step 9: User can see the list and edit option to make and required changes in the record

| nu          | 2 11 © ? ■ 11 ■ 21:<br>1 <b>(</b> ) NRA |                                     |                        |  |
|-------------|-----------------------------------------|-------------------------------------|------------------------|--|
| $\sim$      | $\mathcal{N}$                           | Add Images                          |                        |  |
|             |                                         |                                     |                        |  |
|             |                                         |                                     |                        |  |
|             |                                         | Save Details                        |                        |  |
| Description | Date                                    | Save Details<br>Phy.Progress<br>%ge | 0pen<br>Record         |  |
| Description | Date<br>2016/08/16                      | Save Details<br>Phy.Progress<br>%ge | Open<br>Record<br>Open |  |

User can follow the same method to modify the images also before syncing process. Data can be modified wherever required. User can add all the data as offline application.

#### 4.4.2 Data modifications in progress monitoring module

User can open the module and can click on the "Progress Monitoring" under the main menu to start the module for listing of data for editing. Data edit should be done before sending the record to the main server. Please follow steps below to modify the data in the module.

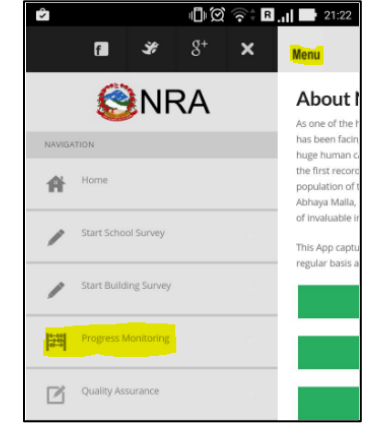

Step 1: Open module by clicking on the progress monitoring

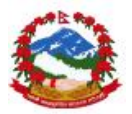

Step 2: Open module data by clicking on the "Open" from the displayed list for the selected contract and reporting head as shown below

| 1 |                                          | 21:22      | 1                                             | -<br>-<br>-<br>-<br>-<br>-<br>-<br>-<br>-<br>-<br>-<br>-<br>-<br>- | R .1 21:22 |             | 1          | <b>]</b> ⊧⊘ 🛜 R     | 21:24          |
|---|------------------------------------------|------------|-----------------------------------------------|--------------------------------------------------------------------|------------|-------------|------------|---------------------|----------------|
| M |                                          | $\sim$     | Menu                                          | NRA                                                                |            | Menu        | ()         | IRA                 |                |
|   | -Select-                                 | •          | Pro                                           | gress Monitoring                                                   |            | _           |            |                     |                |
| s | EEAP-Civil Work 1                        | 0          | Select Project:                               |                                                                    |            | $\sim$      | $\sim$     | Add Images          |                |
| F | EEAP-Civil Work 2                        | $\odot$    | EEAP-Civil Work 1                             | Load Droject                                                       |            |             |            |                     |                |
| k | EEAP-School building work<br>in Sindupal |            |                                               | Target                                                             |            |             |            |                     |                |
| l | EEAP-new work 4                          | $\odot$    | Physical Progress<br>Head                     | Physical<br>%ge                                                    | Action     |             |            |                     |                |
| - | EEAP-Plan 1                              |            | Initiation of goods<br>procurement part 1     | 11                                                                 | Open       |             |            | Save Details        |                |
|   | JICA FUND-Building<br>Construction       | $\bigcirc$ | First site progress<br>review                 | 1                                                                  | Open       | Description | Date       | Phy.Progress<br>%ge | Open<br>Record |
|   | EEAP-building of school                  | $\bigcirc$ | Plinth level<br>preparation and<br>completion | 5                                                                  | Open       | EEAP        | 2016/08/16 | 1                   | Open           |
|   | EEAP-building of school                  | $\bigcirc$ | Bidding processing                            | 2                                                                  | Open       |             |            | Tue Aug 16 2016     | 21:24:01       |
|   | g er eeneer                              | $\smile$   | Completion of IFB                             | 3                                                                  | Open       |             | 2          | GMT+0545 (N         | (PT)           |

Step 3: Data and images will be loaded in the same form for editing

| Remarks<br>Physical<br>Progress<br>%ge<br>Site | Test                                                |
|------------------------------------------------|-----------------------------------------------------|
| Physical<br>Progress<br>%ge<br>Site            | 1                                                   |
| Site                                           |                                                     |
|                                                | Thani chandi pra v                                  |
|                                                | Tue Aug<br>16 2016<br>21:24:01<br>GMT+0545<br>(MPT) |

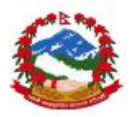

Step 3: Make required changes in the data and save again

| Menu                | (①)없 중: ▣,,   ➡ 21:24<br>ⓒNRA |
|---------------------|-------------------------------|
| $\sim$              | Add Images.                   |
| Alert<br>Data Saved | for id 20160816212300665      |
|                     | Save Details                  |
|                     | Syno buta                     |

User should complete the editing of the data before syncing process. User should not make changes after sending data to server.

## 4.5 Quality Assurance (QA) site level

User can click on Oully Assurance in the main menu to start the module. Module provides options and events to execute the field level quality assurance for any given contract to record and report the status of quality assurance being done at the field level with visual images and data. The module can record the data from engineers point of view based on the guidelines provided to the site engineers to undertake survey of the site for quality assurance at the site location using the app. The quality assurance has got only few indicators and images to record the quality level against each indicator head created at the time of project creation in order to complete the data collection activity which includes clicking images and storing the GEO location from the satellite using the built-in android GPS chip in the user android device. Please follow the steps below to entry and edit data in the quality assurance module.

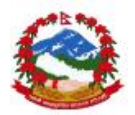

#### 4.5.1 Data entry in quality assurance (QA) module

User can open the module and can click on the quality assurance to start the data collection of the site construction activities after reaching to the location. Please see instructions and steps below to complete the process

Step 1: Click on the "Menu" and then "Quality Assurance" to open the module

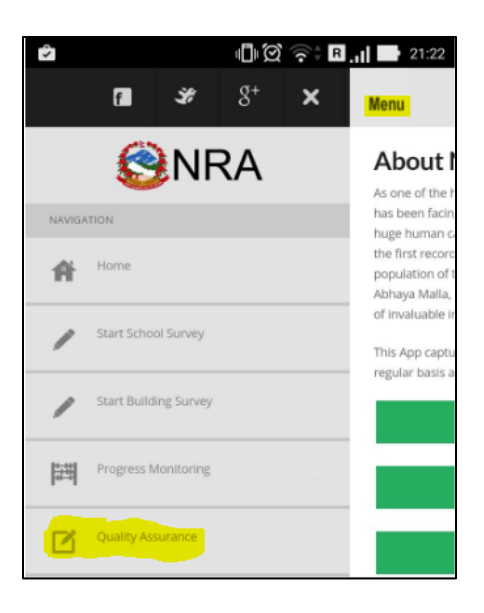

#### Step 2: Select the project from the list

| <b>1</b>                 | "               | 🗭 🛜 🖁 📶 📑 21:24 |
|--------------------------|-----------------|-----------------|
| Menu                     | 🙁 NF            | RA              |
|                          | Quality Ass     | urance          |
| Select Project           | <b>:</b>        |                 |
| -Select-                 |                 |                 |
| Load QA<br>Select QA Hea | Activity<br>ad: |                 |
| -Select-                 |                 |                 |
| Des                      | cription        | Action          |

Step 3: Select project and click on "Load Activity"

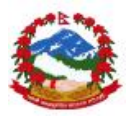

|    | 2 D C ? I                               | B .1  💽 2      | 1:22 |
|----|-----------------------------------------|----------------|------|
| Me | -Select-                                | •              |      |
| Se | EEAP-Civil Work 1                       | 0              | -    |
| P  | EEAP-Civil Work 2                       |                |      |
| ł  | EEAP-School building wor<br>in Sindupal | <sup>k</sup> ( |      |
| l  | EEAP-new work 4                         |                | _    |
| 1  | EEAP-Plan 1                             |                |      |
|    | JICA FUND-Building<br>Construction      | $\bigcirc$     |      |
|    | EEAP-building of school                 |                |      |
|    | EEAP-building of school                 | $\bigcirc$     |      |

Step 4: Select QA indicator head and click on "Open"

| 5                                            | 1 Ø 🗟                                                                                                    | R 21:24 |
|----------------------------------------------|----------------------------------------------------------------------------------------------------|---------|
| Menu                                         | Service Service Ser |         |
|                                              | Quality Assurance                                                                                                    |         |
| Select Project                               | :                                                                                                    |         |
| EEAP-Civil Wor                               | k 1                                                                                                    |         |
| Load QA /<br>Select QA Hea<br>Foundation lev | Activity<br>vd:<br>el                                                                                                    |         |
|                                              | Description                                                                                                    | Action  |
| QA Level 1 C                                 | Theck foundation sdfs dj sd fsf                                                                                                    | Open    |
| QA Level 2 c                                 | heck sdkjf sdfjsdfs fsffj sjf                                                                                                    | Open    |
| QA Level 3 s                                 | f safsd fsafds                                                                                                    | Open    |

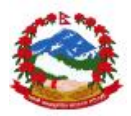

Step 5: Enter data in the module questions and click on "select status"

|              | I 🗍 🏈 🎅 🛱 📊 📑 22:51 |                          | IÎIÍØ ͡͡͡͡͡͡ ₽.11 ➡ 21:25 |
|--------------|---------------------|--------------------------|---------------------------|
| Menu         | NRA                 | Menu                     | NRA                       |
|              | Quality Monitoring  | Date                     | 8/12/2016                 |
| Foundation 1 |                     | Status Sa<br>Description | tisfactory                |
| Date         | 08/12/2016          | -select-                 | 0                         |
| Status       | -select-            | Satisfactory             |                           |
| Description  | uajajaj             | Unsatisfacto             | ry 💿                      |
| Site         | -Select-            | Worst                    | O                         |
| $\sim$       | Add images          |                          | Save Details              |

Step 6: Select site from the list given for the selected contact.

| 1  | \$          | 🗐 🗭 🛜 🕈 🖪 📊 📑 21:25 |
|----|-------------|---------------------|
| Me | nu          | (B)NRA              |
|    | Date        |                     |
|    | Status      | Satisfactory        |
|    | Description | Тезу                |
|    | _           |                     |
|    | -Select-    | •                   |
|    |             | 0                   |
|    | Thani cha   | ndi pra v 📀         |
|    |             |                     |
|    |             |                     |
|    |             |                     |
|    |             |                     |
| Ľ  |             | Save Details        |
|    |             |                     |

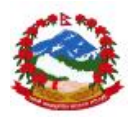

| Step 7: Click on the | image box and | add images to t | he record |
|----------------------|---------------|-----------------|-----------|
|                      | 0             | 0               |           |

|             | Satisfactory                                         |    |
|-------------|------------------------------------------------------|----|
| Description | Tesy                                                 |    |
| Site        | Thani chandi pra v                                   |    |
|             |                                                      |    |
| N           | Add Images                                           |    |
|             |                                                      |    |
|             |                                                      |    |
|             |                                                      |    |
|             | Tue Aug 16<br>2016                                   |    |
|             | Tue Aug 16<br>2016<br>21:2:5:56<br>GMT+0545<br>(NPT) | te |

Step 8: Click on "Save details" to add records in the data base

| <b>E</b> | 1 🕄 🛜 🕈 🖪 📊 📑 21:26        |
|----------|----------------------------|
| Menu     | <b>ONRA</b>                |
| $\sim$   | Add Integes                |
| Alert    |                            |
| Data Sav | ed for id20160816212454273 |
|          |                            |
|          | Save Details               |
|          |                            |
|          | Sync Data                  |

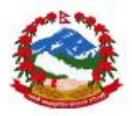

Step 9: User can see the list and edit option to make and required changes in the record

| E Û            |              | ୍ରା ପ୍ରି 🗟               | : B .il 🖬              | 21:26 |
|----------------|--------------|--------------------------|------------------------|-------|
| Menu           | S            | NRA                      |                        |       |
|                |              |                          |                        |       |
|                |              |                          |                        |       |
|                |              |                          |                        |       |
|                |              |                          |                        |       |
|                |              |                          |                        |       |
|                |              |                          |                        |       |
|                |              | Save Details             |                        |       |
| Date           | Status       | Description              | Open<br>Record         |       |
| 2016-<br>08-12 | Satisfactory | Tesy                     | Open                   |       |
|                |              |                          |                        |       |
|                |              | Tue Aug 16 20<br>GMT+054 | 16 21:25:56<br>5 (NPT) |       |
|                |              |                          |                        |       |
|                |              | Sync Data                |                        |       |

User can follow the same method to modify the images also before syncing process. Data can be modified wherever required. User can add all the data as offline application.

#### 4.5.2 Data modifications in quality assurance (QA) module

User can open the module and can click on the "Quality Assurance" under the main menu to start the module for listing of data for editing. Data edit should be done before sending the record to the main server. Please follow steps below to modify the data in the module.

Step 1: Open module by clicking on the quality assurance

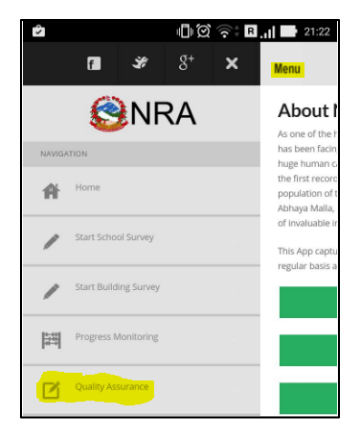

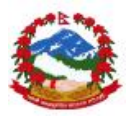

Step 2: Open QA module data by clicking on the "Open" from the displayed list for the selected contract and reporting head as shown below

| 1  | 2 () () () () () () () () () () () () () | 🗐 🗭 🎅 🖪 📊 📑 21:22  |                                    | 1 🕄 🤅                        | R 21:24 | 1              |              | <u>ب</u><br>ک (۵         | R 21:26                |
|----|------------------------------------------|--------------------|------------------------------------|------------------------------|---------|----------------|--------------|--------------------------|------------------------|
| Me | -Select-                                 |                    | Menu                               | SNRA                         |         | Menu           | C            | NRA                      |                        |
|    | EEAP-Civil Work 1                        |                    |                                    | Quality Assurance            |         |                |              |                          |                        |
| Se | EEAP-Civil Work 2                        |                    | Select Project:<br>EEAP-Civil Work | 1                            |         |                |              |                          |                        |
| h  | EEAP-School building work<br>in Sindupal | C Load QA Activity |                                    |                              |         |                |              | Save Details             |                        |
| l  | EEAP-new work 4                          | $\odot$            | Select QA Head                     | t.                           |         | Date           | Status       | Description              | Open<br>Record         |
| -  | EEAP-Plan 1                              |                    |                                    |                              |         | 2016-<br>08-12 | Satisfactory | Tesy                     | Open                   |
| I  | JICA FUND-Building<br>Construction       | $\odot$            |                                    | Description                  | Action  |                |              |                          |                        |
| l  | EEAP-building of school                  | $\odot$            | QA Level 1 Cr<br>QA Level 2 ch     | eck sdkjf sdfjsdfs fsffj sjf | Open    |                |              | Tue Aug 16 20<br>GMT+054 | 16 21:25:56<br>5 (NPT) |
|    | EEAP-building of school                  | $\bigcirc$         | QA Level 3 sf                      | sdfsd fsdfds                 | Open    |                |              | Sync Data                |                        |

Step 3: Data and images will be loaded in the same form for editing

| Description | Tesy                                                  |       |
|-------------|-------------------------------------------------------|-------|
| Site        | Thani chandi pra v                                    |       |
|             |                                                       |       |
| E           | Tue Aug 16<br>2016<br>21:25:56 D<br>GMT+0545<br>(NPT) | elete |

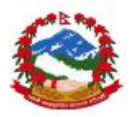

Step 3: Make required changes in the data and save again

| 🗖 🖻 💼 🖓 🔂 📊 🖬 21:2                 | 6 |
|------------------------------------|---|
| Menu SNRA                          |   |
|                                    | 1 |
|                                    |   |
|                                    |   |
|                                    |   |
|                                    |   |
| Alert                              | l |
|                                    | l |
| Data Saved for 1020160816212454273 | l |
| ок                                 | l |
|                                    | ł |
|                                    |   |
|                                    |   |
| Save Details                       |   |
|                                    |   |
|                                    |   |
| Syre: Data                         |   |

➔ User should complete the editing of the data before syncing process. User should not make changes after sending data to server.

### 4.6 Data syncing to server

| Sync Data                           |                                                                |
|-------------------------------------|----------------------------------------------------------------|
| User can click on                   | in the main menu to start the module. Module provides          |
| options and events to execute for   | data syncing process in order to upload all the data on the    |
| main server. The module will unde   | ertake all the possible data sinking activities from last know |
| sync process happened on the o      | device. No data will be re synced on the server without        |
| making any changes in the reco      | rds. Data syncking should be done only with good and           |
| stable internet connections of eith | her Wi-Fi or 2G/3G connectivity. Please follow the steps       |
| given below.                        |                                                                |

Step 1: Open the module by clicking on the "Sync Data" button in the main menu

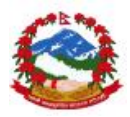

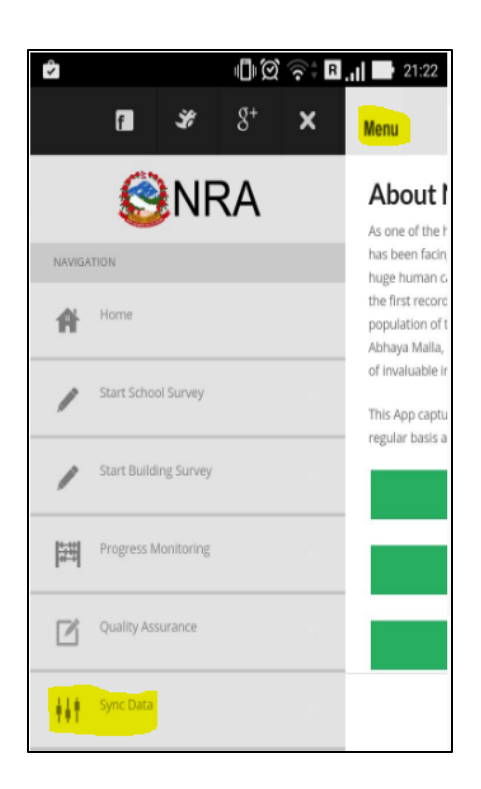

Step 2: Click on the button "Click to Sync" to start the syncing process

| <b>•</b>                                                        | 1 ( )<br>1 ( )   | 🔁 🕂 🖪 . 📊 📑 21:26    |
|-----------------------------------------------------------------|------------------|----------------------|
| Home                                                            |                  |                      |
| Sync                                                            | Data With Web    | Server               |
| Click To Sync<br>20                                             | View Sync Status | Full Backup To local |
| Check to<br>continue the<br>syncing in batch<br>till end record |                  | To                   |
|                                                                 |                  |                      |
|                                                                 |                  |                      |
| Total Records Goir                                              | ng To Sync:      |                      |

Step 2: Monitor the progress in the progress window and give sufficient time to upload all the data including images on the server. Repeat the process multiple times.

User should complete sync process after every data collection process in case net connectivity is available. In case of no connectivity at the field level, user should give more

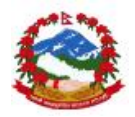

time during the sync process after reaching back to connectivity area; as all images might take more time to sync. This process is very crucial and should be executed carefully

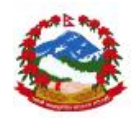

# **5.0 Contact information**

National Reconstruction Authority: Singh Darbar Kathmandu 44600

## 5.1 NRA IT Support contacts

Nawaraj Gurung Mobile: +977 9841333398 support@nramis.org

## 5.2 Online issue/bug reporting

User can report the encountered bugs and can further follow-up the solution provided online. User can visit the site given below and can register themselves to be able to report the bug in the system.

Please visit http://support.nramis.org to register and report any issue related to NRA MIS